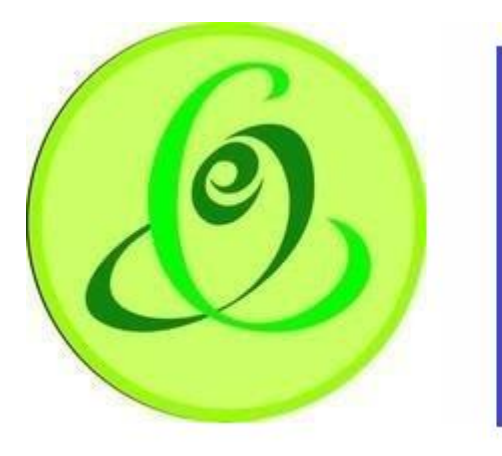

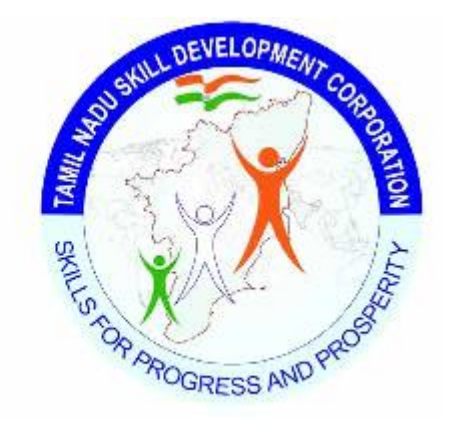

Tamil Nadu e-Governance Agency Tamil Nadu Skill Development Corporation

# **User Manual for Training Centre**

Version No.1.0

This is the initial version of user manual. Based on the changes on the software, manual will be updated accordingly.

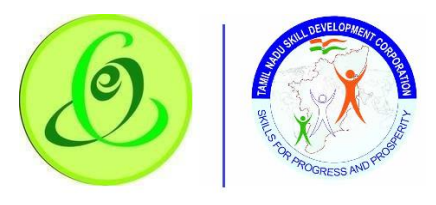

| Contents                                                                                                    |
|----------------------------------------------------------------------------------------------------|
| 1. Introduction                                                                                                    |
| Training Centre module allows TC of Tamil Nadu to register candidates, create batch and enro candidates for Tamil Nadu Skill Development Corporation |
| 2. Training Centre Module                                                                                                    |
| 2.1 Tamil Nadu Skill Development Corporation Website                                                                                                 |
| 2.2 Training Centre Login                                                                                                    |
| 2.3 Forgot Username5                                                                                                    |
| 2.4 Forgot Password6                                                                                                    |
| 3. TC Home Screen/ Dashboard                                                                                                    |
| 3.1.1 Candidate - Register Candidate7                                                                                                    |
| 3.1.2 Candidate Details                                                                                                    |
| 3.1.3 Education and Experience Details9                                                                                                    |
| 3.1.4 Contact Details                                                                                                    |
| 3.1.5 Bank Details12                                                                                                    |
| 3.2 Candidate - View/ Search Candidate13                                                                                                    |
| 3.2.1 Download Candidate Form14                                                                                                    |
| 3.3 Batch and Candidate Enrolment - Create Batch14                                                                                                   |
| 3.4 Batch and Candidate Enrolment - View Open Batch                                                                                                  |
| 3.4.1 View Enrolled Candidates                                                                                                    |
| 3.5 Batch and Candidate Enrolment - Batch Yet to Start                                                                                               |
| 3.5.1 View Enrolled Candidates21                                                                                                    |
| 3.6 Batch and Candidate Enrolment - View Cancelled Batches                                                                                           |
| 3.7 On-Going - Update Dropout22                                                                                                    |
| 3.8 On-Going - Update Attendance24                                                                                                    |
| 3.9 On-Going - Search/ Edit Batch25                                                                                                    |
| 3.10 Training Completed Batches - View Trained Candidates27                                                                                          |
| 3.11 Training Completed Batches - View Re-Assessment Batch                                                                                           |
| 3.12 Download Certificate and Marksheet - Assessment Batch                                                                                           |
| 3.13 Download Certificate and Marksheet - Reassessment Batch                                                                                         |
| 4 Language Change                                                                                                    |
| 5 Change Password                                                                                                    |
| 6 Help/ FAQ                                                                                                    |
| 7 Logout                                                                                                    |
| 8 Support                                                                                                    |

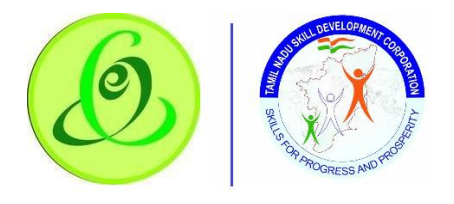

# 1. Introduction

Training Centre module allows TC of Tamil Nadu to register candidates, create batch and enrol

candidates for Tamil Nadu Skill Development Corporation.

Note: TC will get login credentials only if TNSDC allocates target.

# 2. Training Centre Module

#### 2.1 Tamil Nadu Skill Development Corporation Website

Training Provider can access TC module from Tamil Nadu Skill Development Corporation Website in following 2 ways

1. Click on Register/ Login and select Training Centres and user will be navigated to TC module Login Page

<u>Screen</u>:

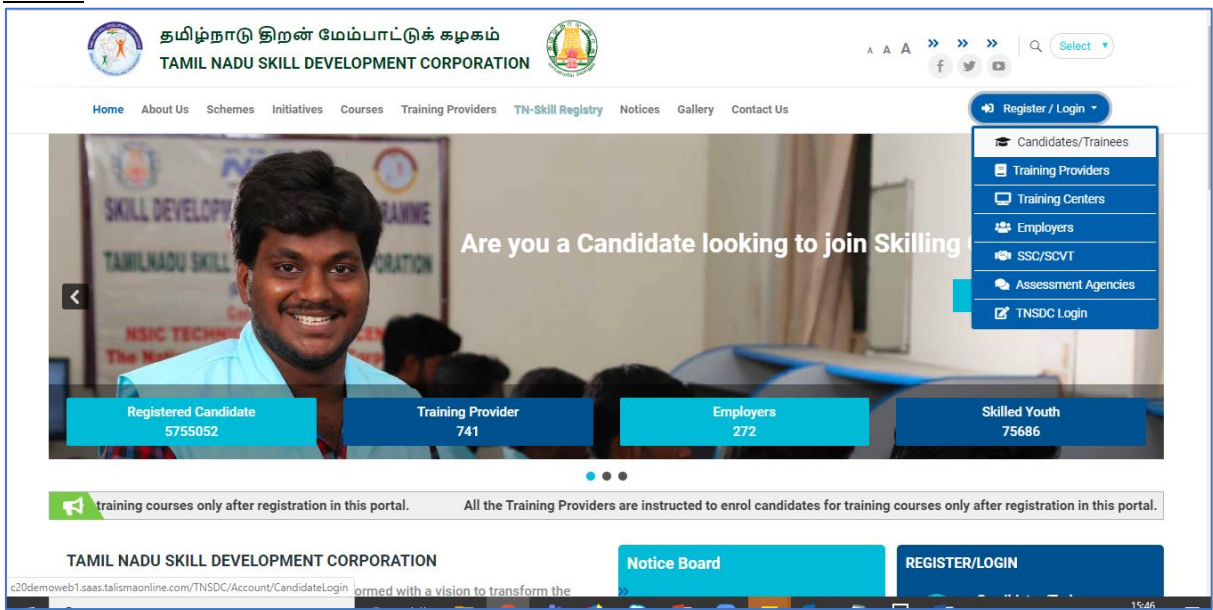

2. Click on "Training Centres" in "Register/ Login" bar which is available next to "Notice Board"

Screen:

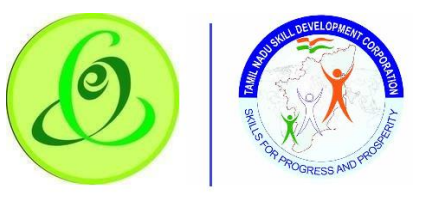

| TAMIL NADU SKILL D                                                                                                    | EVELOPMENT CORPORA                                                                                                    | TION                                                                                                    | Notice Board                       |                             | REGISTE | R/LOGIN                                                           |
|----------------------------------------------------------------------------------------------------|----------------------------------------------------------------------------------------------------|----------------------------------------------------------------------------------------------------|------------------------------------|-----------------------------|---------|-------------------------------------------------------------------|
| Tamil Nadu Skill Developm<br>state into skill hub by skilli<br>expectations of the Indust<br>Labour and Employment D<br>Agency for Skill Developm | ent Corporation was formed<br>ng the youth to enhance their<br>ry. Since 2013 it is functioning<br>epartment. TNSDC has been<br>ent by the Government. | with a vision to transform the<br>employability and match the<br>g as a Corporation under the<br>declared as the State Nodal | Social State of Labor & Employment | tion<br>able Minister<br>nt |         | Candidates/Trainees Training Providers Training Centers Employers |
| Imparting Employable<br>building<br>OUR MISSION STAT                                                                                              | E Skills for harnessing the pow                                                                                                    | er of youth towards nation                                                                                                   |                                    |                             |         | SSC/SCVT<br>Assessment Agencies<br>TNSDC Login                    |

## 2.2 Training Centre Login

Here Training Centre can login to TC module of Tamil Nadu Skill Development Corporation. <u>Screen</u>:

|                                          | Training                                                                     | Centre Process                                                              | la prime kon / = //                             |
|------------------------------------------|------------------------------------------------------------------------------|-----------------------------------------------------------------------------|-------------------------------------------------|
|                                          | <b>(10)</b>                                                                  |                                                                             |                                                 |
| Training Centre Login                    | Register/ Search Candidate                                                   | Create Batch                                                                | Enrol/ Reject Candidate                         |
| பயிற்சி வழங்குநர் உள்நுழைவு              | Training Centre can register new                                             | Training Centre can create batches                                          | Training Centre can view candidate              |
| User Name / பயனர்பெயர்                   | candidates and search already<br>registered or enrolled candidates.          | against the Job Roles he is empanelled<br>for, only if target is allocated. | application and enrol/ reject the<br>candidate. |
| Forgot Username ? / பயனர்பெயரை மீட்க ?   |                                                                              |                                                                             |                                                 |
| ******                                   |                                                                              |                                                                             |                                                 |
| Forgot Password ? / கடவுச்சொல்லை மீட்க ? |                                                                              |                                                                             |                                                 |
|                                          |                                                                              |                                                                             |                                                 |
| Enter Captcha / கேப்ட்சாவை உள்ளிடவும்    |                                                                              |                                                                             |                                                 |
|                                          |                                                                              | STEP<br>05                                                                  |                                                 |
|                                          |                                                                              |                                                                             |                                                 |
|                                          | புகிற்கு மற்றும் மதிப்பீடு                                                   | Certification<br>சான்றிதழ்                                                  | Certification<br>சான்றிதழ்                      |
| Loginy Zongroup                          | Once you apply for a course, you can take training and you will be assessed. | You will be certified from TNSDC                                            | You will be certified from TNSDC                |
|                                          | நீங்கள் ஒரு படிப்புக்கு                                                      | நீங்கள் TNSDC-லிருந்து சான்றிதழ்<br>பெறுவீர்கள்                             | நீங்கள் TNSDC-லிருந்து சான்றிதழ்<br>பெறுவீர்கள் |

# <u>Details</u>:

| <u>Field</u>     | Description                                                                    |
|------------------|--------------------------------------------------------------------------------|
| Username         | Training Centre's Username or Login ID                                         |
| Password         | Training Centre's Password                                                     |
| Forgot Username? | Training Centre can click on "Forgot Username?" link, if TC Single Point of    |
|                  | Contact (SPOC) wants to recover username                                       |
| Forgot Password? | Training Centre can click on "Forgot Password?" link, if TC SPOC wants to      |
|                  | receive temporary password                                                     |
| Sign In          | On "Sign In" click, system will check if Training Centre's credentials entered |
|                  | are valid or not, if valid, TC will be navigated to home screen of TC module.  |

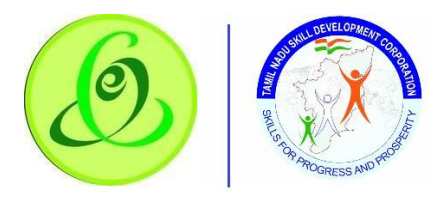

## 2.3 Forgot Username

TC SPOC can click on "Forgot Username" to retrieve his username.

#### Screen:

| Polgot oservarine:                                                                                                    | Forgot your Username?                                                                                                    |
|----------------------------------------------------------------------------------------------------|----------------------------------------------------------------------------------------------------|
| Mobile Number Verify                                                                                                    | It is easy to recover your username. Please follow below steps                                                                                                    |
| Submit Back to Login Page                                                                                                    | <ol> <li>Enter your date of birth/year of birth filled during<br/>registration</li> <li>Enter your mobile number filled during<br/>registration and verify your mobile through one<br/>time password</li> </ol> |
| © 2020 This is official website of Tamil Nadu Skill Development Corporation, Powered by Talisma Corporation. All<br>Rights Reserved. | 3. Username will be sent through SMS and Email                                                                                                    |

#### Details:

| Field          | Description                                                               |  |  |
|----------------|---------------------------------------------------------------------------|--|--|
| Primary Mobile | TC SPOC must enter his Mobile Number entered during registration          |  |  |
| Number         |                                                                           |  |  |
| Verify Button  | This button will be enabled if mobile number is entered. On Verify click, |  |  |
|                | one time password (OTP) will be sent to mobile number entered, on         |  |  |
|                | keying in right OTP, TC SPOC mobile number will be verified.              |  |  |
|                | Note:                                                                     |  |  |
|                | 1. After mobile verification, mobile number will not be allowed to        |  |  |
|                | modify.                                                                   |  |  |
|                | 2. Mobile verification is mandatory for TC to retrieve username.          |  |  |

On Submit click, TC will receive his username through SMS and email to his registered mobile and email id.

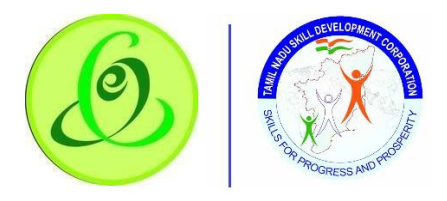

## 2.4 Forgot Password

TC can click on "Forgot Password" to receive temporary password.

#### Screen:

| Forgot Password?                                                                                                    | Forgot your Password?<br>It is easy to recover your Password. Please follow<br>below steps                                                                                                    |
|----------------------------------------------------------------------------------------------------|----------------------------------------------------------------------------------------------------|
| User Name<br>Mobile Number Verity                                                                                                    | 1. Enter your username recieved during registration.<br>In case if you do not remember your username<br>then go back to login screen and click on 'Forgot<br>Username' link.                              |
| Submit Back to Login Page                                                                                                    | <ol> <li>2. Enter your mobile number filled during<br/>registration and verify your mobile through one<br/>time password</li> <li>3. Temporary Password will be sent through SMS<br/>and Email</li> </ol> |
| © 2020 This is official website of Tamil Nadu Skill Development Corporation, Powered by Talisma Corporation. All<br>Rights Reserved. | 4. Please login with temporary password                                                                                                    |

#### Details:

| <u>Field</u>   | Description                                                               |  |  |
|----------------|---------------------------------------------------------------------------|--|--|
| Username       | TC SPOC should enter the username which he received during                |  |  |
|                | registration                                                              |  |  |
| Primary Mobile | TC SPOC must enter his Mobile Number entered during registration          |  |  |
| Number         |                                                                           |  |  |
| Verify Button  | This button will be enabled if mobile number is entered. On Verify click, |  |  |
|                | one time password (OTP) will be sent to mobile number entered, on         |  |  |
|                | keying in right OTP, TC SPOC mobile number will be verified.              |  |  |
|                | Note:                                                                     |  |  |
|                | 1. After mobile verification, mobile number will not be allowed to        |  |  |
|                | modify.                                                                   |  |  |
|                | 2. Mobile verification is mandatory for TC SPOC to receive                |  |  |
|                | temporary password.                                                       |  |  |

On Submit click, TC SPOC will receive his temporary password through SMS and email to his registered mobile number and email id.

> TC will be forced to change the password when trying to login using temporary password.

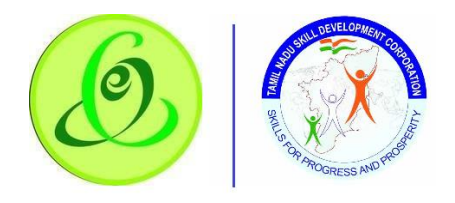

## 3. TC Home Screen/ Dashboard

Once TC SPOC enters valid login credentials, he/ she will be logged in successfully to TC module and navigated to home screen and will be able to see his dashboard. <u>Screen</u>:

| ۱                                       | Dashboard       | Training Centre<br>Process    | Help /<br>FAQ | Tamilnadu Skill Development Corporation<br>தமிழ் நாடு திறன் மேம்பாட்டுக்கழகம் | Language     | ÷ | Language Hi, WATHAM 🚺 |
|-----------------------------------------|-----------------|-------------------------------|---------------|-------------------------------------------------------------------------------|--------------|---|-----------------------|
| Dashboard 🗅 • D                         | ashboard • Trai | ning Centre Process           |               |                                                                               |              |   | Instructions          |
| Candidate Stati                         | istics          |                               |               |                                                                               |              |   |                       |
| ्रि <u>न्</u> रि Registered<br>पूर्य 31 |                 | TRAINING YET TO<br>START<br>O |               |                                                                               | TRAINED<br>0 |   | ASSESSED<br>0         |
| Re Assessed                             |                 | CERTIFIED<br>0                |               | PLACED<br>0                                                                   |              |   |                       |
| 😤 Batch Statistic                       | s               |                               |               |                                                                               |              |   |                       |
| TRAINING YET TO<br>START<br>0           |                 | ON-GOING<br>1                 |               | TRAINED 0                                                                     | Re Assessed  |   | CERTIFIED<br>0        |
| Target Status                           |                 |                               |               |                                                                               |              |   |                       |
| Pending approv                          |                 | APPROVED                      |               |                                                                               |              |   |                       |

## 3.1.1 Candidate - Register Candidate

Training Centre can register candidates through "Register Candidate" option

| Dashboard            | Training Centre Process Help / FAQ                                                                                                    | Tamilnadu Skill Development Co<br>தமிழ் நாடு திறன் மேம்பாட்டு                                                                                                    | orporation<br>கெகழகம் | Language Hi, TP<br>NINE |
|----------------------|----------------------------------------------------------------------------------------------------|----------------------------------------------------------------------------------------------------|-----------------------|-------------------------|
| Candidate Statistics | Candidate     Register Candidate     View / Search Candidate     Batch & Candidate Enrolment     Create Batch     View Open Batch     Batch Yet To Start | Training Completed Batches  View Trained/Assessed Batch View Re-Assessment Batch Download Certificate & Marksheet Assessment Batch Reassessment Batch TC Result Upload | Ro Assessed           | Instruction             |
| Batch Statistics     | View Cancelled Batches     ON-GOING     Update DrapOut     Search / Edit Batch     Update Attendance     View / Edit Batch                               | - TC Result Upload                                                                                                    | Re Assessed           |                         |

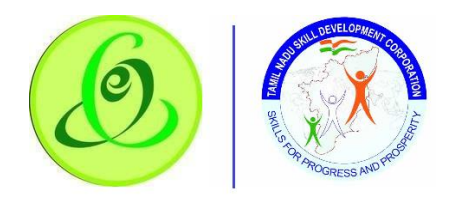

## 3.1.2 Candidate Details

TC must fill all the details in "Step 1-Candidate Details"

## <u>Screen</u>:

| Dashboard                             | Training Centre Process Help / FAQ                                                                     | Tamilnadu Skill Development Corporation<br>தமிழ் நாடு திறன் மேம்பாட்டுக்கழகம்                                                         | Language H, TP                                                                            |
|---------------------------------------|----------------------------------------------------------------------------------------------------|----------------------------------------------------------------------------------------------------|-------------------------------------------------------------------------------------------|
| Candidate 🛆 • Register Candidat       | 0                                                                                                    |                                                                                                    |                                                                                           |
| (()) Mouse hover at (i) icon for more | details about the field.                                                                               |                                                                                                    |                                                                                           |
| Step 1                                | Candidate Details                                                                                      |                                                                                                    | Date of Registration : 6/12/2020                                                          |
| Candidate Details                     | Candidate Name as per Aadhaar * 🕚                                                                      | Date of Birth*     Year of Birth*                                                                                                    | Upload Profile Picture * 🕚                                                                |
| Step 2<br>Education & Experience      |                                                                                                    | Select date of Birth                                                                                                    | 4                                                                                         |
| Details                               | Gender* Aadhaar                                                                                        | Number * 0                                                                                                    |                                                                                           |
| Step 3<br>Contact Details             | Select 🗸                                                                                               | Vorify                                                                                                    |                                                                                           |
| 🖺 Step 4<br>Bank Details              | Declaration<br>Candidate agrees that his/ her<br>Number is seeded with a Bank.<br>seeded bank account. | Aadhaar Number will be shared with Public Financial Management Sy<br>Candidate's reward money and other payments due to the candidate | stem (PFMS) for verifying if the Aadhaar<br>will only be transferred to his / her Aadhaar |
|                                       | Religion*                                                                                              | Category *                                                                                                    |                                                                                           |
|                                       | Select 🗸                                                                                               | Select ~                                                                                                    |                                                                                           |
|                                       | Are you Differently Abled ?                                                                            |                                                                                                    | SAVE                                                                                      |

| <u>Field</u>         | Description                                                               |  |  |
|----------------------|---------------------------------------------------------------------------|--|--|
| Date of Registration | TC registered date will be displayed in the system                        |  |  |
| Candidate Name as    | TC must enter Candidate's name as per Aadhaar card                        |  |  |
| per Aadhaar          |                                                                           |  |  |
| Date of Birth        | If aadhaar card has "Date of Birth" then same details should be entered   |  |  |
|                      | here. Candidate age should be between 18 to 45 years.                     |  |  |
| Year of Birth        | If aadhaar card has "Year of Birth" then same details should be entered   |  |  |
|                      | here. Candidate age should be between 18 to 45 years.                     |  |  |
| Gender               | Gender of the candidate must be entered                                   |  |  |
| Aadhaar Number       | Candidate's aadhaar number must be entered                                |  |  |
| Verify Button        | This button will be enabled only if Candidate Name, Date of Birth or Year |  |  |
|                      | of Birth, Gender and Aadhaar Number is entered. Only if all the details   |  |  |
|                      | entered according to the aadhaar, then only aadhaar verification will be  |  |  |
|                      | successful.                                                               |  |  |
|                      | Note:                                                                     |  |  |
|                      | 1. After aadhaar verification, above details will not be allowed to       |  |  |
|                      | modify.                                                                   |  |  |
|                      | 2. Aadhaar verification is mandatory for candidate to register.           |  |  |
|                      | 3. Candidate will not be allowed to register more than once using         |  |  |
|                      | same aadhaar number                                                       |  |  |
| Candidate Photo      | TC can upload candidate's photograph.                                     |  |  |
|                      | Note: Same photo will be displayed in certificate generated.              |  |  |
| Religion             | TC can select candidate's religion                                        |  |  |
| Category             | TC can select candidate's caste category                                  |  |  |

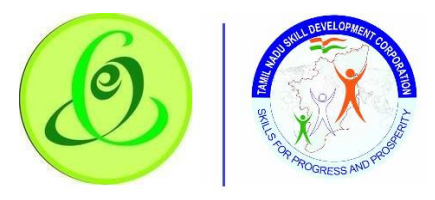

| Are you Differently | TC can check the checkbox if candidate is differently abled |
|---------------------|-------------------------------------------------------------|
| Abled?              |                                                             |
| Туре                | TC can select candidate's differently abled type            |
| Percentage          | TC can enter differently abled percentage of candidate      |
| Certificate ID      | TC can enter differently abled certificate ID of candidate  |
| Certificate/ UDID   | TC can upload differently abled certificate of candidate    |

> On "Save" click, step 1 details will be saved successfully.

> On "Next" click, TC will be navigated to step 2.

#### 3.1.3 Education and Experience Details

TC must fill all the details in "Step 2-Education and Experience Details"

#### <u>Screen</u>:

|   |      | Dashboard                                   | Training Centre Process   | Help / FAQ        | Tamilnadu Skill Deve<br>தமிழ் நாடு திறன் ே | lopment Corporatior<br>மேம்பாட்டுக்கழகம் | Language                        | TEST<br>Hi, TP<br>NINE | 0 |
|---|------|---------------------------------------------|---------------------------|-------------------|--------------------------------------------|------------------------------------------|---------------------------------|------------------------|---|
| ( | Cand | lidate 🛆 • Register Candidate               |                           |                   |                                            |                                          |                                 |                        |   |
|   | (1)  | )) Mouse hover at (i) icon for more a       | details about the field.  |                   |                                            |                                          |                                 |                        |   |
|   | 2    | Step 1<br>Candidate Details                 | Education & Experienc     | e Details         |                                            |                                          |                                 |                        |   |
| 4 |      | Step 2<br>Education & Experience<br>Details | Educational Qualification | n * Tro           | nde / Subject / Group *                    | Education Board *                        | Year of Passing *               |                        | 1 |
|   | C    | Step 3<br>Contact Details                   | Education Proof * (1)     | osen              |                                            |                                          |                                 |                        |   |
|   | Ô    | Step 4<br>Bank Details                      | Experience Details (La    | st 3 Experience ( | Only)                                      |                                          |                                 |                        |   |
|   |      |                                             | Previous Experience       |                   |                                            |                                          |                                 |                        |   |
|   |      |                                             | Sector *                  | Job Role *        | Designation *                              | Current Job*                             | Job start data / job end date * |                        |   |
|   |      |                                             | Select 🗸                  | Select            | ✓ Designation                              | Select 🗸                                 | DD-MM-YYYY                      |                        |   |
|   |      |                                             | Job Nature *              | Organization no   | ime *                                      |                                          |                                 |                        |   |
|   |      |                                             | Select 🗸                  | Organization      | name                                       |                                          |                                 |                        |   |
|   |      |                                             |                           |                   |                                            | Add                                      |                                 |                        |   |

| <u>Field</u>          | Description                                                               |
|-----------------------|---------------------------------------------------------------------------|
| Education Details     | Below are the education details                                           |
| Education             | TC must enter education qualification of Candidate                        |
| Qualification         |                                                                           |
| Degree                | TC must enter Candidate's degree details                                  |
| Trade/ Subject/ Group | TC must enter Candidate's trade/ subject/ group                           |
| Education Board       | TC must enter Candidate's education board                                 |
| Year of Passing       | TC must enter Candidate's year of passing                                 |
| Education             | TC must upload Candidate's education qualification certificate/ transfer  |
| Qualification         | certificate/ etc.                                                         |
| Experience Details    | Below are the experience details (only last 3 experience details will be  |
|                       | allowed)                                                                  |
| Previous Experience   | Only if previous experience is checked, then candidate experience details |
|                       | will be allowed to select                                                 |
| Sector                | TC can select sector in which Candidate has experience                    |

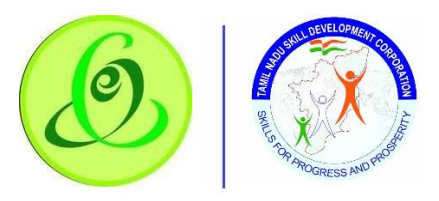

| JobRole             | TC can select jobrole in which Candidate has experience                |  |  |  |  |
|---------------------|------------------------------------------------------------------------|--|--|--|--|
| Designation         | TC can enter Candidate's designation                                   |  |  |  |  |
| Current Job         | TC can select if it is Candidate's current job or not                  |  |  |  |  |
| Job Start Date/ Job | TC can select job start and end date.                                  |  |  |  |  |
| End Date            | Note: If TC has checked "Current Job" checkbox, then end date will not |  |  |  |  |
|                     | be allowed to select                                                   |  |  |  |  |
| Job Nature          | TC can select nature of the job                                        |  |  |  |  |
| Organization Name   | TC can enter organization name                                         |  |  |  |  |

- > On "Save" click, step 2 details will be saved successfully.
- > On "Next" click, TC will be navigated to step 3.
- > On "Previous" click, TC will be navigated to step 2.

#### 3.1.4 Contact Details

TC must fill all the details in "Step 3-Contact Details"

#### Screen:

| Q  | Dashboard T                              | raining Centre Process Help / FAQ | Tar<br>தம   | nilnadu Skill Deve<br>விழ் நாடு திறன் ( | lopment Corporation<br>மேம்பாட்டுக்கழகம் |            | Langua     | TEST<br>gø Hi, TP<br>NINE | 0 |
|----|------------------------------------------|-----------------------------------|-------------|-----------------------------------------|------------------------------------------|------------|------------|---------------------------|---|
| Co | andidate 🛆 • Register Candidate          |                                   |             |                                         |                                          |            |            |                           |   |
| ſ  | ((1) Mouse hover at (i) icon for more de | tails about the field.            |             |                                         |                                          |            |            |                           |   |
|    | Stop 1                                   | Contact Details                   |             |                                         |                                          |            |            |                           |   |
|    | Candidate Details                        | Parent Type *                     | Parent Nam  | e *                                     |                                          |            |            |                           |   |
|    | Education & Experience                   | Select 🗸                          | Father / M  | lother / Guardian Nam                   |                                          |            |            |                           |   |
|    | Details                                  | Primary Mobile Number * 🜖         | Secondary I | Vobile Number 🜖                         | Landline Number 🕚                        | Email ID 🕻 |            |                           |   |
|    | Contract Datails                         | Verify                            | Secondar    | y Mobile Number                         | Landline Number                          | Email II   | )          |                           |   |
|    | Stop 4                                   | Address *                         |             | Pincode * 🚺                             | State *                                  | District * |            |                           |   |
|    | Bank Details                             | Address                           |             | Pincode                                 | Select ~                                 | Select     |            |                           | ~ |
|    |                                          | Taluk *                           | Local Body  | •                                       | Village/Town/City *                      | Parliame   | ntary Cons | lituency *                |   |
|    |                                          | Select 🗸                          | Select      | ~                                       | Select ~                                 | Select     |            |                           | ~ |
|    |                                          | Assembly Constituency *           |             |                                         |                                          |            |            |                           |   |
|    |                                          | Select 🗸                          |             |                                         |                                          |            |            |                           |   |
|    |                                          |                                   |             |                                         |                                          |            |            |                           |   |
|    |                                          |                                   |             |                                         |                                          | PREVIOUS   | SAVE       | NEXT                      |   |

| <u>Field</u>   | Description                                                               |
|----------------|---------------------------------------------------------------------------|
| Parent Type    | TC must select candidate's parent type                                    |
| Parent Name    | TC must enter candidate's parent name                                     |
| Primary Mobile | Candidate's primary mobile number must be entered here                    |
| Number         |                                                                           |
| Verify Button  | This button will be enabled if mobile number is entered. On Verify click, |
|                | one time password (OTP) will be sent to mobile number entered, on         |
|                | keying in right OTP, candidate mobile number will be verified.            |
|                | Note:                                                                     |
|                | 1. After mobile verification, mobile number will not be allowed to        |
|                | modify.                                                                   |
|                | 2. Mobile verification is mandatory for candidate to register.            |

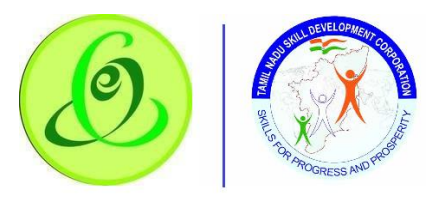

|                     | 3. Candidate will not be allowed to register more than once using            |  |  |  |  |  |
|---------------------|------------------------------------------------------------------------------|--|--|--|--|--|
|                     | same mobile number.                                                          |  |  |  |  |  |
| Secondary Mobile    | TC can enter secondary mobile in case if candidate has any.                  |  |  |  |  |  |
| Number              |                                                                              |  |  |  |  |  |
| Landline Number     | TC can enter Candidate's landline number                                     |  |  |  |  |  |
| Email               | TC can enter Candidate's email                                               |  |  |  |  |  |
| Address             | TC must enter candidate's address line only                                  |  |  |  |  |  |
| Pincode             | TC must enter candidate's valid 6 digit pincode                              |  |  |  |  |  |
| State               | By default, state will have only "Tamil Nadu" option. Candidate must be      |  |  |  |  |  |
|                     | from Tamil Nadu only.                                                        |  |  |  |  |  |
| District            | All districts of Tamil Nadu will be displayed, and TC can select candidate's |  |  |  |  |  |
|                     | district.                                                                    |  |  |  |  |  |
| Taluk               | All Taluk belonging to the District selected will be displayed.              |  |  |  |  |  |
| Local Body          | Local Body will have dropdown values – Corporation, Municipality, Town       |  |  |  |  |  |
|                     | Panchayat, Cantonment Board, Village Panchayat Union/ Block.                 |  |  |  |  |  |
|                     | Candidate can select appropriate name.                                       |  |  |  |  |  |
| Village/ Town/ City | Village/ Town/ City should be selected only if "Local Body" selected is      |  |  |  |  |  |
|                     | "Village Panchayat Union/ Block"                                             |  |  |  |  |  |
| Parliamentary       | TC must select candidate's Parliamentary Constituency                        |  |  |  |  |  |
| Constituency        |                                                                              |  |  |  |  |  |
| Assembly            | TC must select candidate's Assembly Constituency                             |  |  |  |  |  |
| Constituency        |                                                                              |  |  |  |  |  |

> On "Save" click, step 3 details will be saved successfully.

> On "Next" click, Candidate will be navigated to step 4.

> On "Previous" click, Candidate will be navigated to step 3.

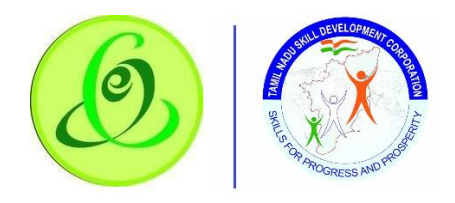

#### 3.1.5 Bank Details

TC must fill all the details in "Step 4-Bank Details"

## <u>Screen</u>:

|      | Dashboard                                                      | Training Centre Process Help / FAQ                                 | Tamilnadu Skill Developmen<br>தமிழ் நாடு திறன் மேம்பா                                                   | nt Corporation<br>ாட்டுக்கழகம்                                      | Language              | test<br>Hi, tp<br>Nine | 0 |
|------|----------------------------------------------------------------|--------------------------------------------------------------------|----------------------------------------------------------------------------------------------------|---------------------------------------------------------------------|-----------------------|------------------------|---|
| Cand | idate 🗋 • Register Candidate                                   |                                                                    |                                                                                                    |                                                                     |                       |                        |   |
| (Ì   | ) Mouse hover at (i) icon for more                             | details about the field.                                           |                                                                                                    |                                                                     |                       |                        |   |
| *    | Step 1<br>Candidate Details<br>Step 2                          | Bank Details                                                       | Bank Name                                                                                               | Branch Name                                                         |                       |                        |   |
| G    | Education & Experience<br>Details<br>Step 3<br>Contact Details | Bank Account Number *                                              | Beneficiary Name as in Bank * ()                                                                        |                                                                     |                       |                        | 3 |
| ĉ    | Step 4<br>Bank Details                                         | I agree, My Aadhaar Number will<br>All reward money and other payr | be shared with Public Financial Management Syste<br>ments that I am eligible can be transferred to my A | em (PFMS) for verifying if my Aadhaa<br>adhaar seeded bank account. | xr Number is seeded w | vith a Bank.           |   |
|      |                                                                |                                                                    |                                                                                                    |                                                                     |                       | SUBMIT                 |   |
|      |                                                                |                                                                    |                                                                                                    |                                                                     |                       |                        |   |

#### Details:

| <u>Field</u>           | Description                                                         |  |  |  |  |
|------------------------|---------------------------------------------------------------------|--|--|--|--|
| IFSC Code              | C must enter candidate's IFSC code                                  |  |  |  |  |
| Don't know IFSC        | TC can search IFSC code if he doesn't know                          |  |  |  |  |
| Code?                  |                                                                     |  |  |  |  |
| Bank Name              | Based on valid IFSC code entered, automatically bank name will be   |  |  |  |  |
|                        | displayed                                                           |  |  |  |  |
| Branch Name            | Based on valid IFSC code entered, automatically branch name will be |  |  |  |  |
|                        | displayed                                                           |  |  |  |  |
| Bank Account Number    | TC must enter candidate's bank account number                       |  |  |  |  |
| Beneficiary Name as in | TC must enter candidate's beneficiary name as in bank               |  |  |  |  |
| Bank                   |                                                                     |  |  |  |  |
| Declaration            | TC can read all the instructions and check the checkbox             |  |  |  |  |

> On "Save" click, step 4 details will be saved successfully.

> On "Previous" click, TC will be navigated to step 3.

> On "Submit" click, candidate details will be submitted to TNSDC successfully.

• TC will be able to download candidate's application form.

 Candidate will get username and password to access candidate module through SMS to view and apply for upcoming courses.

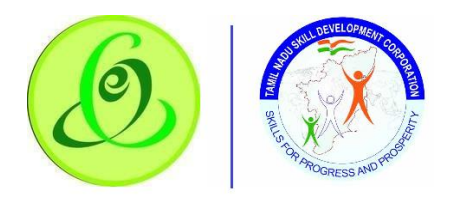

# 3.2 Candidate - View/ Search Candidate

Training Centre can view or search the candidates

| <u>Screen</u> : |  |
|-----------------|--|
|                 |  |

| Dashboard Tr                                                                                                    | nining Centre Process Help / FAQ                                                                                                    | Tamilnadu Skill Development Cor<br>தமிழ் நாடு திறன் மேம்பாட்டு                                                                                                    | rporation<br>க்கழகம் | Language Hi, TP<br>NINE |
|----------------------------------------------------------------------------------------------------|----------------------------------------------------------------------------------------------------|----------------------------------------------------------------------------------------------------|----------------------|-------------------------|
| Dashboard <ul> <li>Dashboard</li> <li>Training</li> <li>Candidate Statistics</li> <li>Registered</li> <li>Registered</li> <li>PLACED</li> <li>O</li> </ul> <li>PLACED</li> | Candidate   Register Candidate  View / Search Candidate  Batch & Candidate Enrolment  Create Batch View Open Batch Batch Yet To Start View Cancelled Batches | Training Completed Batches         View Trained/Assessed Batch         View Re-Assessment Batch         Download Certificate & Marksheet         Assessment Batch         Reassessment Batch         Reassessment Batch         TC Result Upload | Re Assessed          | CERTIFIED<br>0          |
|                                                                                                    | ON-GOING  Update DropOut Search / Edit Batch Update Attendance View / Edit Batch chCandidate                                                                 | - TC Result Upload                                                                                                    | Re Assessed          | CERTIFIED<br>0          |

#### Screen:

| ۵ 🚯                   | Dashboard Training Centre F | rocess Help/FAQ  | Tamilnadu Skill De<br>தமிழ் நாடு திறன் | velopment Corporat<br>r மேம்பாட்டுக்கழ | ion<br>கம் | TEST<br>Language Hi, TP<br>NINE | 0 |
|-----------------------|-----------------------------|------------------|----------------------------------------|----------------------------------------|------------|---------------------------------|---|
| Candidate 🛆 • View    | w / Search Candidate        |                  |                                        |                                        |            |                                 |   |
| View / Search Ca      | Indidate                    |                  |                                        |                                        |            |                                 |   |
| Candidate ID          | District                    | Gende            | ər                                     | Educational Qualification              | ı          |                                 |   |
| Candidate ID          | Select                      | Sele             | ect 🗸                                  | Select                                 | ~          |                                 |   |
| • Registered          | Applied O Enrolled          |                  | Search                                 |                                        |            |                                 |   |
| Registered Candidates |                             |                  |                                        |                                        |            |                                 |   |
| Show 5 💠 entries      |                             |                  |                                        |                                        | Se         | arch:                           |   |
| Action                | Candidate ID 14             | Candidate Name   | î↓ Gender î↓                           | Mobile Number 🛝                        | District 1 | Educational Qualification       |   |
| <b>P•</b>             | AR2020F-C000083             | Anitha           | Female                                 | 9964187578                             | Ariyalur   |                                 |   |
| 204                   | AR2020F-C000089             | Geetha Anumuthan | Female                                 | 9964187578                             | Ariyalur   |                                 |   |

- Training Centre can search candidate based on ID or District or Gender or Educational Qualification
- > TC can search registered, applied and enrolled candidates.
- TC can view and download candidate application though action buttons provided against candidate.

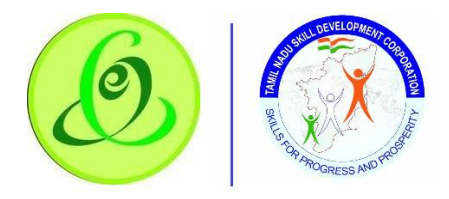

## 3.2.1 Download Candidate Form

TC will be able to download candidate's application form once TC submits the profile <u>Screen</u>:

|                 |                                          | Tamilnadu<br>தமிழ்நா( | Skill Develo<br>ந தறன் ( | opm<br>Bio ii | ent Co<br>பாட்( | rporati<br>டுக் கழ | on<br>ஓகப் | b              |               |
|-----------------|------------------------------------------|-----------------------|--------------------------|---------------|-----------------|--------------------|------------|----------------|---------------|
| CARLOCUL CARDER |                                          |                       | CANDIDATE A              | PPLIC         | ATION FO        | DRM                |            |                | POGNESS AND T |
|                 |                                          |                       | CANDIDA                  | TE DET        | AILS            |                    |            |                |               |
| DATE OF R       | EGISTRATION                              | 20-January-2020       |                          |               |                 |                    | CAN        | DIDATE ID SA20 | 020F-C00070B  |
| CANDIDATE N     | AME AS PER<br>AADHAAR                    | Sandhiya              |                          |               |                 |                    |            |                |               |
|                 | GENDER                                   | Female                |                          | DATE          | OF BIRTH        | 1997               |            |                |               |
|                 | RELIGION                                 | Buddhism              |                          | (             | ATEGORY         | OC                 |            |                |               |
|                 |                                          | •                     | DIFFERENTLY              | ABLED         | DETAILS         |                    |            |                |               |
| ARE YOU DIFFER  | ENTLY ABLED                              | No                    |                          |               | TYPE            | -NA-               |            |                |               |
|                 | OTHER TYPE                               | -NA-                  |                          | PE            | RCENTAGE        | -NA-               |            |                |               |
| CE              | ERTIFICATE ID                            | -NA-                  | •                        |               | I               |                    |            |                |               |
|                 |                                          | E                     | DUCATION AND E           | XPERI         | ENCE DETA       | ILS                |            |                |               |
|                 |                                          |                       | EDUCATIO                 | ON DET        | AILS            |                    |            |                |               |
| EDUCATION QUA   | LIFICATION                               | Graduate              | OTHER QUALIFICA          | TION          | -NA-            |                    | TRAD       | /SUBJECT/GROU  | JP            |
| EDUCAT          | ION BOARD                                | 1c                    | YEAR OF PA               | SSING         | 2001            |                    |            |                |               |
|                 | ı                                        | EXPER                 | RIENCE DETAILS ( I       | AST 3         | EXPERIENC       | E ONLY)            |            |                |               |
| SECTOR          | JOB ROL                                  | OTHER JOB ROLE        | DESIGNATION              | CUR           | RENT JOB        | JOB START          | DATE       | JOB END DATE   | JOB NATURE    |
| Apparel         | Metal Iner<br>Gas/Metal Ar<br>Gas/Gas Me | t<br>:tive<br>:tal    | sd                       |               | -NA-            | 31-January         | -2016      | 21-January-201 | 9 Technical   |

## 3.3 Batch and Candidate Enrolment - Create Batch

TC should be allowed to create batch if target is available by clicking on "Create Batch" <u>Screen</u>:

| Dashboard Tr                                                                                                    | aining Centre Process Help / FAQ                                                                                                    | Tamilnadu Skill Development Co<br>தமிழ் நாடு திறன் மேம்பாட்டு                                                                                                    | prporation<br>)க்கழகம் | Language HI, TP<br>NINE |
|----------------------------------------------------------------------------------------------------|----------------------------------------------------------------------------------------------------|----------------------------------------------------------------------------------------------------|------------------------|-------------------------|
| Dashboard <ul> <li>Dashboard</li> <li>Training</li> </ul> Candidate Statistics         Image: Candidate Statistics         Image: Ca | Candidate Candidate Register Candidate View / Search Candidate Batch & Candidate Enrolment Create Batch View Open Batch Batch Yet To Start View Cancelled Batches | Training Completed Batches  View Trained/Assessed Batch View Re-Assessment Batch Download Certificate & Marksheet  Assessment Batch Reassessment Batch TC Result Upload  TC Result Upload | Re Assessed            | CERTIFIED<br>0          |
| Batch Statistics      TRAINING YET TO     START     O      Target Status      c20ustweb100.saas.talismaonline.com/TNSDC_UAT//Cree                                                                                                    | ON-GOING Update DropOut Search / Edit Batch Update Attendance View / Edit Batch                                                                                   |                                                                                                    | Re Assessed            | CERTIFIED<br>0          |

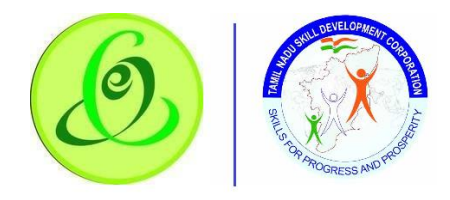

| Dashboard                     | d Training Cent           | re Process Help / FAQ             | Tamilna<br>தமிழ் ந | du Skill Developmer<br>நாடு திறன் மேம்பா | nt Corporation<br>ாட்டுக்கழகம் |                                      | 🔊 Language | test<br>Hi, tp<br>Nine |   |
|-------------------------------|---------------------------|-----------------------------------|--------------------|------------------------------------------|--------------------------------|--------------------------------------|------------|------------------------|---|
| atch & Candidate Enrolment    | 🛆 • Create B              | atch                              |                    |                                          |                                |                                      |            |                        |   |
| 👤 Create Batch                |                           |                                   |                    |                                          |                                |                                      |            |                        |   |
| Sector *                      | Job R                     | ole / Trade *                     |                    |                                          |                                |                                      |            |                        |   |
| Agriculture                   | <ul> <li>✓ Sug</li> </ul> | garcane Cultivator                | ~                  |                                          |                                |                                      |            |                        |   |
| JOB ROLE DETAILS              |                           |                                   |                    |                                          | TARGET DETAI                   | LS                                   |            |                        |   |
| Job Role/Trade Code : AG      | R/00203                   | Min-Max Bate                      | h Size :           | 2 - 30                                   | Total Ta                       | raet Available :                     | 62         |                        |   |
| Job Role Duration in Hrs: 220 | )                         | Nature of C                       | ourse :            | Full time                                | Eligible to                    | create Batch :                       | 2          |                        |   |
| Job Role/ Trade Type: Nor     | n-Technical               | Training hours pe                 | ər day : 👘         | 8                                        | Total BL Ta<br>Total Trans Ta  | rget Available :<br>rget Available : | 31         |                        |   |
| Batch Start Date *            | Batch                     | 1 End Date *                      |                    | Daily Start Time *                       |                                | Daily End Time                       |            |                        |   |
| 22-Jun-20                     | <b>#</b> 20-              | Jul-20                            | 苗                  | 9:00 AM                                  |                                | 6:00 PM                              |            |                        |   |
| referred Assessment Date *    | Last (                    | Date to Apply                     |                    | + Search Trainer *                       |                                |                                      |            |                        |   |
| 23-Jul-20                     | Enrol                     | Candidates on or before 20-Jun-20 | )20                | A Pavithra                               | Q                              |                                      |            |                        |   |
|                               |                           |                                   |                    |                                          |                                |                                      |            |                        |   |
|                               |                           |                                   |                    |                                          |                                |                                      | Save       | CANCE                  |   |
|                               |                           |                                   |                    |                                          |                                |                                      | 3008       | CANCE                  | ľ |

| Field                  | Description                                                                    |
|------------------------|--------------------------------------------------------------------------------|
| Sector                 | Sector based on target allocation will be displayed                            |
| Job Role/ Trade        | Job Role/ Trade based on target allocation will be displayed                   |
| Job Role Details       | Based on Job Role/ Trade selection, Job Role/ Trade details will be            |
|                        | displayed                                                                      |
| Job Role/ Trade Code   | Based on Job Role/ Trade selection, Job Role/ Trade code will be               |
|                        | displayed                                                                      |
| Job Role/ Trade        | Based on Job Role/ Trade selection, Job Role/ Trade duration in hours will     |
| Duration in Hrs        | be displayed                                                                   |
| Job Role/ Trade Type   | Based on Job Role/ Trade selection, Job Role/ Trade type will be displayed     |
| Min – Max Batch Size   | Based on Job Role/ Trade selection, minimum and maximum batch size             |
|                        | will be displayed                                                              |
| Nature of Course       | Nature of course can be "Full Time" or "Part Time" based Job Role/ Trade       |
|                        | empanelment                                                                    |
| Training hours per day | If nature of course is "Full Time" then per day training hours is 8 hours      |
|                        | and if nature of course is "Part Time" then per day training hours is 4        |
|                        | hours.                                                                         |
| Target Details         | Target details will be displayed below                                         |
| Total Target Available | Total target available based on Job Role/ Trade should be displayed            |
| Eligible to create     | Number of batches TCs eligible to create should be displayed                   |
| Batch                  |                                                                                |
| Batch Start Date       | TC should select batch start date.                                             |
|                        | <ul> <li>Minimum Batch Start Date allowed is current date + 10 days</li> </ul> |
|                        | - Maximum Batch End Date allowed is current date + 15 days.                    |
|                        |                                                                                |
|                        | Note: Above logic is excluding government holidays and Sundays i.e.            |

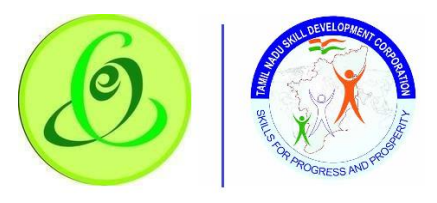

|                      | Batch Start Date cannot be on government holiday or Sunday.                        |
|----------------------|------------------------------------------------------------------------------------|
| Batch End Date       | TC should select batch end date.                                                   |
|                      | - Minimum Batch End Date allowed is Batch Start date + (JobRole                    |
|                      | Duration/ 4 or 8) days                                                             |
|                      | - Maximum Batch End Date allowed is Batch Start date + (JobRole                    |
|                      | Duration/ 4 or 8) days + 7 days.                                                   |
|                      |                                                                                    |
|                      | Note: Above logic is excluding government holidays and Sundays i.e.                |
|                      | Batch End Date cannot be on government holiday or Sunday.                          |
| Daily Start Time     | TC should select batch start time                                                  |
| Daily End Time       | TC should select batch end time                                                    |
| Preferred Assessment | TC should select preferred assessment date.                                        |
| Date                 | <ul> <li>Minimum Assessment Date allowed is Batch End date + 1 day</li> </ul>      |
|                      | <ul> <li>Maximum Assessment Date allowed is Batch End date + 3 days</li> </ul>     |
|                      |                                                                                    |
|                      | <b><u>Note</u></b> : Above logic is excluding government holidays and Sundays i.e. |
|                      | Batch Assessment Date cannot be on government holiday or Sunday.                   |
| Last Date to Apply   | Until "Last date to apply", candidate will be able to apply for the course         |
|                      | and TC should complete enrolment on or before "Last date to Apply"                 |
| Search Trainer       | Training centre can search all the trainers linked to him and link them to         |
|                      | batch                                                                              |

> Once all the details are filled, TC should submit the batch

Soon after batch is created, it will be visible to candidates to apply. i.e. batch creation date is nothing but batch announcement date.

<u>Note</u>:

- 1. Allocated target should be utilized till financial year end (i.e. Mar End), else target will be revoked
- 2. Batch should be created within 30 days of target approval date; else one batch target will be revoked.
- 3. Within completion of one batch + 30 days, another batch should be started, else one batch target will be revoked.
- 4. If batch is found to be fraudulent, then TNSDC can cancel the batch, all the batch targets will be revoked

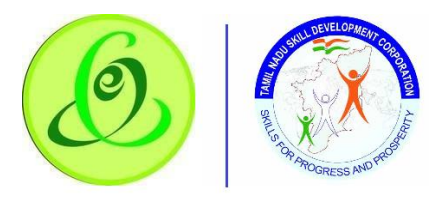

# 3.4 Batch and Candidate Enrolment - View Open Batch

All the batches which are created by TC but not submitted will be visible here

| Dashboard T                                                                | raining Centre Process Help / FAQ                                                                                                    | Tamilnadu Skill Development Co<br>தமிழ் நாடு திறன் மேம்பாட்டு                                                                                                    | orporation<br>நக்கழகம் | TEST<br>Language HI, TP<br>NINE |
|----------------------------------------------------------------------------|----------------------------------------------------------------------------------------------------|----------------------------------------------------------------------------------------------------|------------------------|---------------------------------|
| Candidate Statistics                                                       | Candidate  Register Candidate View / Search Candidate Batch & Candidate Enrolment Create Batch View Open Batch Batch Yet To Start View Cancelled Batches | Training Completed Batches - View Trained/Assessed Batch - View Re-Assessment Batch Download Certificate & Marksheet - Assessment Batch - Reassessment Batch TC Result Upload - TC Result Upload | Re Assessed            |                                 |
| Batch Statistics  TRAINING YET TO START  T T T T T T T T T T T T T T T T T | ON-GOING Update DropOut Search / Edit Batch Update Attendance View / Edit Batch                                                                          |                                                                                                    | Re Assessed            | 0 CERTIFIED                     |

| Dashboard Trainin                                               | g Centre Process Help / FAQ                      | Tamilnadu Skill Develo<br>தமிழ் நாடு திறன் பே   | pment Corporation<br>மப்பாட்டுக்கழகம்  | Language HI, TP<br>NINE | ( |
|-----------------------------------------------------------------|--------------------------------------------------|-------------------------------------------------|----------------------------------------|-------------------------|---|
| ရီဥ<br>View Open Batches                                        |                                                  |                                                 |                                        |                         |   |
| Sector *                                                        | Job Role / Trade *                               |                                                 |                                        |                         |   |
| Agriculture ~                                                   | Sugarcane Cultivator                             | Search                                          |                                        |                         |   |
| JOB ROLE DETAILS                                                |                                                  |                                                 | TARGET DETAILS:                        |                         |   |
| Job Role/Trade Code: AGR/Q0203<br>Job Role Duration in Hrs: 220 | Min-Max<br>Nature                                | : Batch Size : 2 - 30<br>e of Course: Full time | Total Target Ave<br>Eliaible to create | ailable: 62<br>Batch: 1 |   |
| Job Role/ Trade Type: Non-Technica                              | I Training hou                                   | urs per day: 8                                  | Available Boardii<br>Loadging          | ng and<br>31<br>Target: |   |
|                                                                 |                                                  |                                                 | Available Transpo                      | ortation 31<br>Target:  |   |
| Show 5 ¢ entries                                                |                                                  |                                                 |                                        | Search:                 |   |
| Action Batch Name B                                             | atch Batch Prefera<br>Assessr<br>tt Date ↑↓ Date | reed Last Date To<br>ment Apply ↑J<br>te ↑J ↑   | Trainer Enrolled So F                  | ar Applied So far<br>↑↓ |   |
| 2002CH2020-<br>TC000758JAGR/Q0203-<br>00000079 22-              | Jun-2020 20-Jul-2020 23-Jul                      | il-2020 20-Jun-2020                             | A Pavithra 0                           | 0                       |   |

- > TC can click on "View/ Enrol" against any open batch to view all the candidate application
- > On "View/ Enrol" click, View Enrolled Candidates page will be opened.

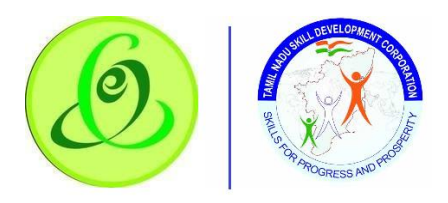

3.4.1 View Enrolled Candidates

|                  | Dashboard Trainin        | g Centre Process | Help / FAQ | Tami<br>தமி | Inadu Skill I<br>ச் நாடு திற | Development (<br>ன் மேம்பாட் | Corporation<br>டுக்கழகம் |            | *           | Language | test<br>Hi, tp<br>Nine |
|------------------|--------------------------|------------------|------------|-------------|------------------------------|------------------------------|--------------------------|------------|-------------|----------|------------------------|
| atch Name : 200  | 2CH2020-TC000758J        | AGR/Q0203-000    | 00079      |             |                              |                              |                          |            |             |          |                        |
| JOB ROLE DETAILS |                          |                  |            |             | BATCH DE                     | TAILS                        |                          |            |             |          |                        |
|                  | Job Role/Trade Code      | Sugarcane Cultiv | ator       |             |                              | Batch Start Date             | - Batch End Date         | 22-Jun-2   | 020 - 20-Ji | ul-2020  |                        |
|                  | Job Role Duration in Hrs | 220              |            |             |                              | Batch Start Time             | - Batch End Time         | 09:00 AM   | - 06:00 PM  | 1        |                        |
|                  | Job Role/ Trade Type     | Non-Technical    |            |             |                              | Preferred                    | Assessment Date          | 23-Jul-20  | 20          |          |                        |
|                  | Min-Max Batch Size       | 2-30             |            |             |                              |                              | Trainer                  | A Pavithro | 2           |          |                        |
|                  | Nature of Course         | Full time        |            |             |                              |                              | Enrolled So Far          | 0          |             |          |                        |
|                  | Training hours per day   | 8                |            |             |                              | Enrolled So Far Boo          | irding & Lodging :       | 0          |             |          |                        |
|                  |                          |                  |            |             |                              | Enrolled So Fa               | r Transportation :       | 0          |             |          |                        |
|                  |                          |                  |            |             |                              |                              | Applied So far           | 4          |             |          |                        |
|                  |                          |                  |            |             |                              | U                            | ust Date to Apply        | 20-JUN-2   | 020         |          |                        |
| plied Candidate  |                          |                  |            |             |                              |                              |                          |            |             |          |                        |
|                  | 50                       |                  |            |             |                              |                              |                          |            |             |          |                        |
| how 5 \$ entrie  | S                        |                  |            |             |                              |                              |                          | Se         | arch:       |          |                        |
|                  |                          |                  |            |             |                              |                              |                          |            |             |          |                        |
|                  |                          |                  |            |             | Mohile                       |                              | Educational              |            |             |          | Boardin                |
| Action           | Candidate ID             | Candidate        | Name 🛝     | Gender 🔃    | Number 🛝                     | District                     | 1 Qualification          | 1. JT      | Applied     | Date     | Lodging                |

|                                                                  | Dashboard Training Ce | entre Process | T<br>Help/FAQ | Tamilnadu Skill Dev<br>தமிழ் நாடு திறன் | elopment Corj<br>மேம்பாட்டுச் | poration<br>க்கழகம்          | 🔹 Language             |                               |
|------------------------------------------------------------------|-----------------------|---------------|---------------|-----------------------------------------|-------------------------------|------------------------------|------------------------|-------------------------------|
| Applied Candidates<br>Show 5 ¢ entries                           |                       |               |               |                                         |                               |                              | Search:                |                               |
| Action                                                           | Candidate ID          | Candidate I   |               |                                         | 11                            | Educational<br>Qualification | Applied Date           | Boarding<br>Lodging           |
| V 02 X                                                           | RA2020M-C00074D       | Manoga        |               |                                         | n                             | Friend                       | 12-Jun-2020            | No                            |
| Showing 1 to 1 of 1 entries Enrolled Candidates Show 5 + entries |                       |               | Candida       | tes Enrolled Succesfully!               |                               |                              | Search:                | < 1 >                         |
| Action Ca                                                        | ndidate ID Candid     | late Name     | Gender Mob    | bile District                           | Educatio<br>Qualifica         | nal App<br>tion              | Boar<br>lied Date Lodg | ding &<br>ing OR<br>portation |
| 0 V DH2                                                          | 020F-C00078B Seeti    | halaksmi M    | Female 8888   | 888888 Dharmapuri                       | Yes                           | s 12-                        | -Jun-2020 Trans        | sportation                    |

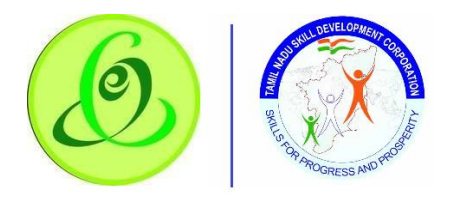

|                  | Dashboard       | Training Centre Process | Help / FAQ   | Tamilna<br>தமிழ் ந              | adu Skill Develop<br>நாடு திறன் மே | oment Corporation<br>ம்பாட்டுக்கழகம்     | *            | Language H, TP<br>NINE                           |
|------------------|-----------------|-------------------------|--------------|---------------------------------|------------------------------------|------------------------------------------|--------------|--------------------------------------------------|
| Showing 0 to 0 o | of 0 entries    |                         |              | Enrol                           | Reject                             |                                          |              | < >                                              |
| Enrolled Cand    | lidates         |                         |              |                                 |                                    |                                          |              |                                                  |
| Show 5 \$        | entries         |                         |              |                                 |                                    |                                          | Search:      |                                                  |
| Action           | Candidate ID    | Candidate Name          | Gender<br>†↓ | Mobile<br>Number <sub>î</sub> j | District<br>↑↓                     | Educational<br>Qualification             | Applied Date | Boarding &<br>Lodging OR<br>↑↓ Transportation ↑↓ |
| ••               | DH2020F-C00078B | Seethalaksmi M          | Female       | 888888888                       | Dharmapuri                         | Yes                                      | 12-Jun-2020  | Transportation                                   |
| ••               | MA2020F-C000772 | Roja                    | Female       | 888888888                       | Madurai                            | Rejected                                 | 12-Jun-2020  | Transportation                                   |
| ••               | RA2020M-C00074D | Manogaran G             | Male         | 9655967253                      | Ramanathapuram                     | Friend                                   | 12-Jun-2020  | Transportation                                   |
| ••               | RA2020M-C000760 | Vignesh C               | Male         | 1234567890                      | Ramanathapuram                     | IT-ITeS Sector Skills<br>Council NASSCOM | 12-Jun-2020  | Transportation                                   |
| Showing 1 to 4 o | f 4 entries     |                         |              |                                 |                                    |                                          |              |                                                  |
|                  |                 |                         |              |                                 |                                    |                                          | Submit Dow   | vnload Enrolled Candidates                       |
|                  |                 |                         |              |                                 |                                    |                                          |              |                                                  |

|                          |                   |                |                      | Enrol Reject                                                 |                   |                  |              |                                            |
|--------------------------|-------------------|----------------|----------------------|--------------------------------------------------------------|-------------------|------------------|--------------|--------------------------------------------|
| olled Candi<br>ow 5 \$ ¢ | idates<br>entries |                |                      |                                                              |                   |                  | Search:      |                                            |
| Action                   | Candidate ID      | Candidate Name |                      | Send Batch to SSC!                                           |                   | ational fication | Applied Date | Boarding &<br>Lodging OR<br>Transportation |
|                          | DH2020F-C00078B   | Seethalaksmi M | Success<br>Assessmer | -Batch Successfully Sent to S<br>nt Agency Assignment - 2002 | SC for<br>CH2020- | Yes              | 12-Jun-2020  | Transportation                             |
| •                        | MA2020F-C000772   | Roja           | TC                   | 000758JAGR/Q0203-00000079                                    | 9                 | ejected          | 12-Jun-2020  | Transportation                             |
|                          | RA2020M-C00074D   | Manogaran G    |                      | ОК                                                           |                   | Friend           | 12-Jun-2020  | Transportation                             |
| ❷♥                       | RA2020M-C000760   | Vignesh C      | Male                 | 1234567890 Ramanathapu                                       | ram Cour          | ncil NASSCOM     | 12-Jun-2020  | Transportation                             |

- Here TC can view all the candidate applications
- > TC can enrol or reject the candidate application
- > Once TC enrolls candidate to the batch, he/she cannot reject the candidate
- Before enrolling candidates, TC can modify candidate details but OTP from candidate is mandatory to save the details
- Once minimum batch size is achieved, TC will be able to submit the batch to TNSDC indicating enrolment closure
- Batches should be submitted on or before "Last Date to Apply" <u>Note</u>: If batches are not submitted, then all candidates will be auto-rejected, and batch will be cancelled.

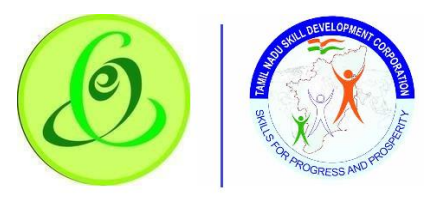

3.5 Batch and Candidate Enrolment - Batch Yet to Start TC can view all the submitted batches that are yet to start

|                                           | aining Centre Process Help / FAQ                                                                                                    | Tamilnadu Skill Development C<br>தமிழ் நாடு திறன் மேம்பாட்(                                                                           | orporation<br>நக்கழகம் | Language HI, TP |
|-------------------------------------------|----------------------------------------------------------------------------------------------------|----------------------------------------------------------------------------------------------------|------------------------|-----------------|
| Dashboard 🛆 • Dashboard • Training        | Candidate                                                                                                    | Training Completed Batches                                                                                                    |                        |                 |
| Candidate Statistics                      | <ul> <li>Register Candidate</li> <li>View / Search Candidate</li> <li>Batch &amp; Candidate Enrolment</li> <li>Create Batch</li> <li>View Open Batch</li> <li>Batch Yet To Start</li> </ul> | View Trained/Assessed Batch     View Re-Assessment Batch Download Certificate & Marksheet     Assessment Batch     Reassessment Batch | Re Assessed            | CERTIFIED<br>0  |
|                                           | <ul> <li>View Cancelled Batches</li> </ul>                                                                                                    |                                                                                                    |                        |                 |
| Batch Statistics                          | ON-GOING - Update DropOut - Search / Edit Batch - Update Attendance - View / Edit Batch                                                                                                    |                                                                                                    | Re Assessed            | CERTIFIED<br>0  |
| () © 2020 This is official website of Tam | iil Nadu Skill Development Corporation, Power                                                                                                    | ed by Talisma Corporation. All Rights Reserved                                                                                        | L                      |                 |

| Apparel •           |                                         | Job Role                 | e / Trade *                               |                                         |                                                                   |                               |                                          |
|---------------------|-----------------------------------------|--------------------------|-------------------------------------------|-----------------------------------------|-------------------------------------------------------------------|-------------------------------|------------------------------------------|
|                     |                                         | Inline Checker    Search |                                           |                                         |                                                                   |                               |                                          |
| Show 5 🗢            | entries                                 |                          |                                           |                                         |                                                                   | Search                        | n                                        |
| Actionந<br>டவடிக்கை | Batch Name<br>தொகுதி பெயர்              | ţĵ                       | Batch Start Date<br>தொகுதி தொடக்க<br>தேதி | Batch End Date<br>தொகுதி முடிவு<br>தேதி | Prefereed Assessment<br>Date<br>விருப்பமான மதிப்பீட்டு<br>தேதி 11 | Trainer<br>பயிற்சியாளர்<br>†↓ | Enrolled<br>இதுவரை<br>பதிவுசெய்யப்பட்டது |
| 0                   | 2002SI2020-TC00070CJAMH/Q01<br>00000015 | 02-                      | 03-Feb-2020                               | 24-Mar-2020                             | 25-Mar-2020                                                       | Angala Eswari                 | 0                                        |
| 0                   | 2002TH2020-TC000081JAMH/Q01<br>00000012 | 02-                      | 13-Jan-2020                               | 05-Mar-2020                             | 06-Mar-2020                                                       | Ambika                        | 1                                        |
| 0                   | 2002TH2020-TC00008IJAMH/Q01<br>00000013 | 02-                      | 17-Jan-2020                               | 03-Mar-2020                             | 05-Mar-2020                                                       | Ambika                        | 0                                        |
| 0                   | 2002TH2020-TC00008IJAMH/Q01<br>00000014 | 02-                      | 20-Jan-2020                               | 11-Mar-2020                             | 12-Mar-2020                                                       | Ambika                        | 0                                        |
| Showing 1 to 4 d    | of 4 entries                            |                          |                                           |                                         |                                                                   |                               | Previous 1 Ne                            |

Training Centre click on "View" to view enrolled candidates

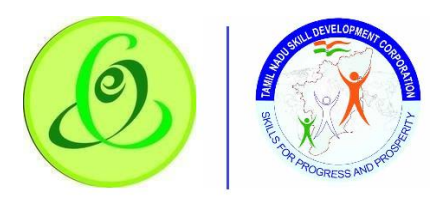

## 3.5.1 View Enrolled Candidates

#### Screen:

| View Enrolled Can                      | didates                              |                                              |                         |                                     |                            |                                             |                                            |
|----------------------------------------|--------------------------------------|----------------------------------------------|-------------------------|-------------------------------------|----------------------------|---------------------------------------------|--------------------------------------------|
| Batch Name: 2002SI2                    | 020-ТС00070СЈАМН/0                   | 20102-00000015                               |                         |                                     |                            |                                             |                                            |
| JOB ROLE DETAILS                       |                                      |                                              |                         | BATCH_DETAILS                       | K                          |                                             |                                            |
|                                        | Job Role/Trade Code Inli             | ne Checker                                   |                         | Batch                               | Start Date - Batc          | h End Date 03-Feb-2020 - :                  | 24-Mar-2020                                |
| Job                                    | Role Duration in Hrs 180             |                                              |                         | Batch                               | Start Time - Batc          | h End Time 04:32 PM - 12:32                 | AM                                         |
|                                        | Job Role/ Trade Type                 |                                              |                         |                                     | Preferred Assess           | ment Date 25-Mar-2020                       |                                            |
|                                        | Min-Max Batch Size 2-                | 30                                           |                         |                                     |                            | Trainer Angala Eswari                       |                                            |
|                                        | Nature of Course Ful                 | l time                                       |                         |                                     | Enro                       | olled So Far 0                              |                                            |
| Tro                                    | aining hours per day 8               |                                              |                         |                                     | Apj                        | plied So far 1                              |                                            |
|                                        |                                      |                                              |                         |                                     | Last Da                    | te to Apply 01-Feb-2020                     |                                            |
| Applied Candidates<br>Show 5 🗢 entries |                                      |                                              |                         |                                     |                            | Search:                                     |                                            |
| Action<br>நடவடிக்கை                    | Candidate ID<br>விண்ணப்பத்தார்<br>↑↓ | Candidate Name<br>விண்ணப்பத்தார்<br>பெயர் †↓ | Gender<br>பாலினம்<br>↑↓ | Mobile<br>Number<br>கைபேசி<br>எண் ி | District<br>மாவட்டம்<br>†↓ | Educational<br>Qualification<br>கல்வி தகுதி | Applied Date<br>பயன்படுத்தப்பட்ட<br>தேதி 1 |
|                                        | SA2020F-C00070B                      | Sandhiya                                     | Female                  | 9962911226                          | Salem                      | Sector Skill Council                        | 29-Jan-2020                                |

### 3.6 Batch and Candidate Enrolment - View Cancelled Batches

If batches are considered as fraudulent by TNSDC, then such batches (On-Going) will be marked as cancelled batches. TP or Candidates will not get any disbursement for this batch. <u>Screen</u>:

|                                                                                  | sining Centre Process Help / FAQ                                                                                                    | Tamilnadu Skill Development C<br>தமிழ் நாடு திறன் மேம்பாட்(                                                                                                    | orporation<br>நக்கழகம் | Language HI, TP |
|----------------------------------------------------------------------------------|----------------------------------------------------------------------------------------------------|----------------------------------------------------------------------------------------------------|------------------------|-----------------|
| Dashboard <ul> <li>Dashboard - Training</li> <li>Candidate Statistics</li> </ul> | Candidate Candidate Register Candidate View / Search Candidate Batch & Candidate Enrolment Create Batch View Open Batch Batch Yet To Start View Cancelled Batches | Training Completed Batches         View Trained/Assessed Batch         View Re-Assessment Batch         Download Certificate & Marksheet         Assessment Batch         Reassessment Batch | Ro Assessed            | CERTIFIED<br>0  |
| Batch Statistics                                                                 | ON-GOING Update DropOut Search / Edit Batch Update Attendance View / Edit Batch                                                                                   | versed by Talience Connectation, All Diable Reserved                                                                                                    | Re Assessed            | CERTIFIED<br>0  |

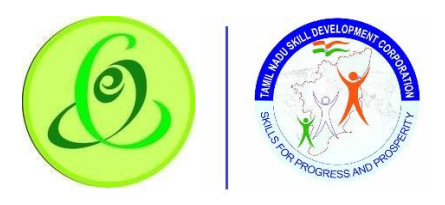

| Dash                        | aboard Training Centre Proce                                 | ess Help/FAQ           | Tamilnadu Sk<br>தமிழ் நாடு | kill Development Corp<br>திறன் மேம்பாட்டுக்              | oration<br>கழகம் 🛟 🗄 Sea                                |
|-----------------------------|--------------------------------------------------------------|------------------------|----------------------------|----------------------------------------------------------|---------------------------------------------------------|
| Batch & Candidate Enrolm    | nent 🛆 • View Cancelled I                                    | Batch                  |                            |                                                          |                                                         |
| View Cancelled Bata         | ch                                                           |                        |                            |                                                          |                                                         |
| Financial Year              | Training Provider ID - Name                                  | Training Centre ID - N | Name Training Centre Dist  | rict Sector                                              | Job Role / Trade                                        |
| Select 🗸                    | Select                                                       | Select                 | ✓ Select                   | ✓ Select                                                 | ✓ Select                                                |
|                             |                                                              |                        | SEARCH                     |                                                          |                                                         |
| Show 10 🗢 entries           |                                                              |                        |                            |                                                          | Search:                                                 |
| Action 🙏 🛛 Batch Name       | $\uparrow \downarrow$ Batch Start Date $\uparrow \downarrow$ | Batch End Date î       | Preferred Assessment Date  | $\uparrow \downarrow$ Cancelled On $\uparrow \downarrow$ | Trainer $^{\downarrow}$ Enrolled $^{\downarrow}$ Dropou |
| 0 1679087568990             | 09 25/8/2019                                                 | 12/12/2019             | 24/12/2019                 | 24/12/2019                                               | Ram 3 3                                                 |
| Showing 1 to 1 of 1 entries |                                                              |                        |                            |                                                          | Previous 1                                              |
|                             |                                                              |                        |                            |                                                          |                                                         |
|                             |                                                              |                        |                            |                                                          |                                                         |
|                             |                                                              |                        |                            |                                                          |                                                         |
|                             |                                                              |                        |                            |                                                          |                                                         |

## 3.7 On-Going - Update Dropout

Training Centre can view on-going batch and update candidates as dropout if any. <u>Note</u>:

- 1. Dropped out candidate will not be considered for attendance
- 2. Dropped candidate target will be given back to TNSDC
- 3. Dropped candidate can apply in different batches

Screen:

| Dashboard Tr                       | aining Centre Process Help / FAQ                                                                                                    | Tamilnadu Skill Development Co<br>தமிழ் நாடு திறன் மேம்பாட்டு                                                                             | orporation<br>)க்கழகம் | TEST<br>& Language HI, TP<br>NINE |
|------------------------------------|----------------------------------------------------------------------------------------------------|----------------------------------------------------------------------------------------------------|------------------------|-----------------------------------|
| Dashboard 🗘 • Dashboard • Training | Candidate                                                                                                    | Training Completed Batches                                                                                                    |                        |                                   |
| Candidate Statistics               | Register Candidate     View / Search Candidate     Batch & Candidate Enrolment     Create Batch     View Open Batch     Batch Yet To Start     View Cancelled Batches | View Trained/Assessed Batch     View Re-Assessment Batch     Download Cortificate & Marksheet     Assessment Batch     Reassessment Batch | Re Assessed            | CERTIFIED<br>0                    |
| 😤 Batch Statistics                 | ON-GOING                                                                                                    |                                                                                                    |                        |                                   |
| TRAINING YET TO<br>START<br>0      | <ul> <li>Update DropOut</li> <li>Search / Edit Batch</li> <li>Update Attendance</li> <li>View / Edit Batch</li> </ul>                                                 |                                                                                                    | Re Assessed            | CERTIFIED<br>0                    |

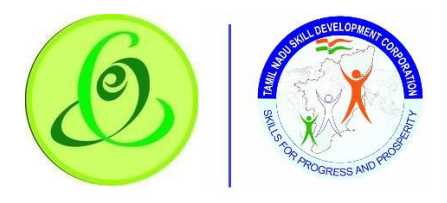

| Dashboard                           | Training Centre Process | Help / FAQ           | Tamilnadu Skill Development<br>தமிழ் நாடு திறன் மேம்பாட | Corporation<br>_டுக்கழகம் |            | 💠 Hi, Sean 📄   |
|-------------------------------------|-------------------------|----------------------|---------------------------------------------------------|---------------------------|------------|----------------|
| On Going Batch 🗇 • Update Dropo     | out                     |                      |                                                         |                           |            |                |
| Level Contemporate Update Dropout   |                         |                      |                                                         |                           |            |                |
| Sector Job Role                     | / Trade                 |                      |                                                         |                           |            |                |
| Tiruppur 🗸 Selec                    | t 🗸                     | SEARCH               |                                                         |                           |            |                |
| Show 10 🗢 entries                   |                         |                      |                                                         |                           | Search:    |                |
| Action 🗘 Batch Name 🛝               | Batch Start Date        | 1↓ Batch End Date 1↓ | Preferred Assessment Date                               | Trainer 🕕                 | Enrolled 🕕 | Dropout 1      |
| <ul> <li>167908756899009</li> </ul> | 25/8/2019               | 12/12/2019           | 24/12/2019                                              | Ram                       | 3          | 2              |
| Showing I to I of I entries         |                         |                      |                                                         |                           | P          | revious 1 Next |
|                                     |                         |                      |                                                         |                           |            |                |

# TC can now view the candidates and update as dropout <u>Screen</u>:

| ۱                           | Dashboard          | Training Centre Process | Help / FAQ   | Ta<br>த       | amilnadu Skill<br>மிழ் நாடு திற | Development Corp<br>றன் மேம்பாட்டுக்               | oration<br>கழகம் |                             | 🔹 ні,  | Sean photo |
|-----------------------------|--------------------|-------------------------|--------------|---------------|---------------------------------|----------------------------------------------------|------------------|-----------------------------|--------|------------|
| View Candidate              | es & Update Dr     | ropout                  |              |               |                                 |                                                    |                  |                             |        |            |
| Batch Name : 11444          | 144444444444       | 4444444444444           |              |               |                                 |                                                    |                  |                             |        |            |
| JOB ROLE DETAILS            |                    |                         |              | в             | ATCH DETAILS                    |                                                    |                  |                             |        |            |
| -                           | Job Role/Trade (   | Code: 16325             |              |               | Batch Start                     | : Date - Batch End Date:<br>Time - Batch End Time: | 06-Dec           | -2016 - 24-Feb-2017<br>2:00 |        |            |
|                             | Job Role/ Trade    | Type Technical          |              |               | Prefe                           | rred Assessment Date :                             | 12-oct-2         | 2019                        |        |            |
|                             | Min-Max Batch      | n Size : 10-15          |              |               |                                 | Trainer :                                          | Bharath          | 1                           |        | _          |
|                             | Nature of Ca       | ourse : Part Time       |              |               |                                 | Enrolled :                                         | 2                |                             |        |            |
| 1                           | Training hours per | r day : 4               |              |               |                                 | Dropped Out :                                      | 1                |                             |        |            |
| Applied Candidates          | x                  |                         |              |               |                                 |                                                    |                  | Search:                     |        |            |
| Action                      | Candidate ID       | 1 Candidate Name        | î↓ Gender î↓ | Mobile Number | District 🗊                      | Educational Qualificat                             | tion î↓          | Dropout Reason              | Ren    | narks 🛝    |
|                             | 1679087568990      | 009 Bharath             | Male         | 8956982547    | Chengalpattu                    | B.E                                                |                  |                             |        |            |
| Showing I to I of I entries |                    |                         |              |               |                                 |                                                    |                  | Pro                         | evious | 1 Next     |

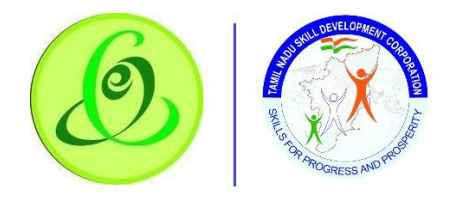

#### 3.8 On-Going - Update Attendance

TC can view all on-going batch and update the candidate attendance. If AEBAS biometric device is down, then only it is recommended to TC to update attendance. Screen:

| Dashboard Tro                      | aining Centre Process Help / FAQ                                                                                                    | Tamilnadu Skill Development C<br>தமிழ் நாடு திறன் மேம்பாட்(                                                                                                    | orporation<br>நக்கழகம் | Language Hi, TP<br>NINE |
|------------------------------------|----------------------------------------------------------------------------------------------------|----------------------------------------------------------------------------------------------------|------------------------|-------------------------|
| Dashboard 🛆 • Dashboard • Training | Candidate                                                                                                    | Training Completed Batches                                                                                                    |                        |                         |
| Candidate Statistics               | Register Candidate     View / Search Candidate Batch & Candidate Enrolment     Create Batch     View Open Batch     Batch Yet To Start | <ul> <li>View Trained/Assessed Batch</li> <li>View Re-Assessment Batch</li> <li>Download Certificate &amp; Marksheet</li> <li>Assessment Batch</li> <li>Reassessment Batch</li> </ul> | Re Assessed            |                         |
| Batch Statistics                   | ON-GOING<br>- Update DropOut<br>- Search / Edit Batch<br>- Update Attendance<br>- View / Edit Batch                                    |                                                                                                    | Re Assessed            | CERTIFIED<br>0          |
|                                    |                                                                                                    |                                                                                                    | · · · · ·              |                         |

|                  | Dashboard              | Training Centre Process | Help / FAQ         | Tamilnadu Skill Dev<br>தமிழ் நாடு திறன் | elopment Corporat<br>மேம்பாட்டுக்கழ | tion<br>கம் | Hi, Sean 岸      | oto |
|------------------|------------------------|-------------------------|--------------------|-----------------------------------------|-------------------------------------|-------------|-----------------|-----|
| On Going Ba      | itch 🛆 • View / Update | Attendance              |                    |                                         |                                     |             |                 |     |
| View,            | / Update Attendance    |                         |                    |                                         |                                     |             |                 |     |
| Financial Year   |                        | Sector                  |                    | Job Role / Trade                        |                                     |             |                 |     |
| Select           |                        | ✓ Select                |                    | ✓ Select                                | ✓ SI                                | EARCH       |                 |     |
| Update Atte      | entries                | or Approval 🙃 Appr      | roved 3 Rejected § | <u>)</u>                                |                                     | Search:     |                 |     |
| Action           | Batch Name 🌐 🏦         | Start Date              | End Date           | Preferred Assessment Date               | î↓ Trainer î                        | Enrolled    | 1↓ Dropout 1↓   |     |
| 0                | 167908756899009        | 25/8/2019               | 12/12/2019         | 24/12/2019                              | 24/12/2019                          | Ram         | 3               |     |
| Showing I to I o | of 1 entries           |                         |                    |                                         |                                     |             | Previous 1 Next | t   |

Training Centre can select any on-going batch in "Update Attendance" tab and mark candidate's attendance by selecting checkbox.

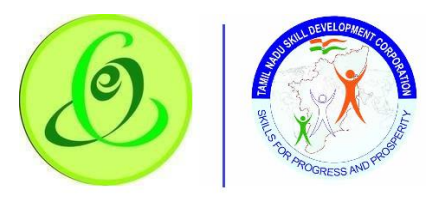

| ¥ 👀                                                                                                    | Dashboard                                                               | Training Centre Pro      | ocess Help/FAQ                                     |                             | தமிழ் நாடு த | றன் மேம்பாட்டுக்           | கழக              | n<br>۵                      | 😯 Hi, Sei                                       |
|----------------------------------------------------------------------------------------------------|-------------------------------------------------------------------------|--------------------------|----------------------------------------------------|-----------------------------|--------------|----------------------------|------------------|-----------------------------|-------------------------------------------------|
|                                                                                                    | 300 Kolej Hude (                                                        | 10020                    |                                                    |                             | Duton ste    | art Date - Datemente Date. | 00 00            | C 2010 24 10                | 5 2017                                          |
|                                                                                                    | Job Role Duration i                                                     | n Hrs : 440              |                                                    |                             | Batch Sta    | art Time - Batch End Time: | 10:00 -          | 12:00                       |                                                 |
|                                                                                                    | Job Role/ Trade                                                         | Type Technical           |                                                    |                             | Pre          | ferred Assessment Date :   | 12-oct           | -2019                       |                                                 |
|                                                                                                    | Min-Max Batch                                                           | Size : 10-15             |                                                    |                             |              | Trainer :                  | Bhara            | th                          |                                                 |
|                                                                                                    | Nature of Co                                                            | urse : Part Time         |                                                    |                             |              | Enrolled :                 | 2                |                             |                                                 |
|                                                                                                    | Training hours per                                                      | day: 4                   |                                                    |                             |              | Dropped Out :              | 1                |                             |                                                 |
|                                                                                                    |                                                                         |                          |                                                    | S                           | Select Date  |                            |                  |                             |                                                 |
|                                                                                                    |                                                                         |                          |                                                    |                             |              |                            |                  |                             |                                                 |
| You Can Only V                                                                                                    | 'iew/Update Attenda                                                     | nce for Current Date     | e                                                  |                             | Select date  |                            |                  |                             |                                                 |
| You Can Only V                                                                                                    | riew/Update Attenda                                                     | nce for Current Date     | e                                                  |                             | Select date  |                            |                  |                             |                                                 |
| You Can Only V<br>D <b>lied Candida</b><br>v 10 <b>\$</b> entrie                                                                                                    | riew/Update Attenda<br><b>tes</b><br>s                                  | nce for Current Date     | e                                                  |                             | Select date  |                            |                  | Search:                     |                                                 |
| You Can Only V<br>Ilied Candida<br>v 10 ¢ entrie                                                                                                    | riew/Update Attenda<br>tes<br>s<br>Candidate ID                         | nce for Current Dat      | e<br>ne <sub>↑↓</sub> Gender <sub>↑↓</sub>         | Mobile Number               | Select date  | Educational Qualificatio   | n <sub>↑↓</sub>  | Search:<br>Dropout          | Attendance<br>Present/Absent                    |
| You Can Only \<br>lied Candida<br>/ 10 \$ entrie<br>Action                                                                                                    | iew/Update Attenda<br>tes<br>s<br>Candidate ID                          | candidate Nam<br>Bharath | e<br>ne 11 Gender 11<br>Male                       | Mobile Number<br>8956982547 | Select date  | Educational Qualification  | m <sub>î↓</sub>  | Search:<br>Dropout n        | Attendance<br>Present/Absent                    |
| You Can Only V<br>blied Candida<br>v 10 ¢ entrie<br>Action 1<br>C<br>v 10 ¢<br>v 10 ¢<br>v 1 | iew/Update Attenda<br>tes<br>s<br>Candidate ID<br>167908756899009<br>es | Candidate Nam            | e<br>ne <sub>11</sub> Gender <sub>11</sub><br>Male | Mobile Number<br>8956982547 | Select date  | Educational Qualification  | nn <sub>î↓</sub> | Search:<br>Dropout ni<br>No | Attendance<br>Present/Absent<br>V<br>Previous 1 |

Attendance will have to be approved by TNSDC. In case if TNSDC rejects the attendance, then TC will not able to update the attendance again.

## 3.9 On-Going - Search/ Edit Batch

TC can modify batch end date, batch assessment date, trainer of on-going batches <u>Screen</u>:

|                                    | nining Centre Process Help / FAQ                                                                                                    | Tamilnadu Skill Development Corporation<br>தமிழ் நாடு திறன் மேம்பாட்டுக்கழகம்                                                                                                    | test Language H, TP DINNE |
|------------------------------------|----------------------------------------------------------------------------------------------------|----------------------------------------------------------------------------------------------------|---------------------------|
| Dashboard 🛆 • Dashboard • Training | Candidate                                                                                                    | Training Completed Batches                                                                                                    |                           |
| Candidate Statistics               | Register Candidate     View / Search Candidate Batch & Candidate Enrolment     Create Batch     View Open Batch     Batch Yet To Start     View Cancelled Batches | <ul> <li>View Trained/Assessed Batch</li> <li>View Re-Assessment Batch</li> <li>Download Certificato &amp; Markshoet</li> <li>Assessment Batch</li> <li>Reassessment Batch</li> </ul> | CERTIFIED<br>0            |
| Batch Statistics                   | ON-GOING                                                                                                    |                                                                                                    |                           |
| TEAINING YET TO<br>START<br>0      | <ul> <li>Update DropOut</li> <li>Search / Edit Batch</li> <li>Update Attendance</li> <li>View / Edit Batch</li> </ul>                                             | Re Assessed                                                                                                    |                           |

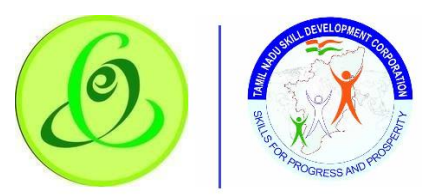

| Sector *<br>Apparel                 |                                                               | Job Role /                                                    | Trade *<br>hecker                                           |                                                                         | Search                                              |                         |                                                      |                                                |
|-------------------------------------|---------------------------------------------------------------|---------------------------------------------------------------|-------------------------------------------------------------|-------------------------------------------------------------------------|-----------------------------------------------------|-------------------------|------------------------------------------------------|------------------------------------------------|
| JOB ROLE DETAILS                    | s                                                             |                                                               |                                                             |                                                                         |                                                     |                         | TARGET DETAILS:                                      |                                                |
| Job Role<br>Job Role Du<br>Job Role | /Trade Code: AMH/Q01<br>uration in Hrs: 180<br>// Trade Type: | 02                                                            | TI                                                          | Min-Max Batch Size :<br>Nature of Course:<br>raining hours per day:     | 2 - 30<br>Full time<br>8                            |                         | Total Target Available:<br>Eligible to create Batch: | 100<br>3                                       |
| Show 5 🜩 en                         | tries                                                         |                                                               |                                                             |                                                                         |                                                     |                         | Search:                                              |                                                |
| Action<br>நடவடிக்கை                 | Batch Name<br>தொகுதி பெயர்<br>↑↓                              | Batch<br>Start Date<br>தொகுதி<br>தொடக்க<br>தேதி <sub>11</sub> | Batch<br>End Date<br>தொகுதி<br>முடிவு<br>தேதி <sub>11</sub> | Prefereed<br>Assessment<br>Date<br>விருப்பமான<br>மதிப்பீட்டு<br>தேதி 1) | Last Date To<br>Apply<br>விண்ணப்பிக்க<br>கடைசி தேதி | Trainer<br>பயிற்சியாளர் | Enrolled So Far<br>இதுவரை<br>பதிவுசெய்யப்பட்டது      | Applied So far<br>இதுவரை<br>பயன்படுத்தப்பட்டது |
| 0                                   | 2002SI2020-<br>TC00070CJAMH/Q0102-<br>00000015                | 03-Feb-2020                                                   | 24-Mar-<br>2020                                             | 25-Mar-2020                                                             | 01-Feb-2020                                         | Angala Eswari           | o                                                    | 1                                              |
| Showing 1 to 1 of 1                 | entries                                                       |                                                               |                                                             |                                                                         |                                                     |                         |                                                      | Previous 1 Next                                |

On edit click, batch will be editable. You will be able to edit trainer, batch end date and assessment date only. Approval from TNSDC is mandatory. Only one time edit per batch is allowed.

#### Screen:

| Ledit Batch : 2002SI2020-TC00070CJ                                                          | AMH/Q0102-00000015                                                   |                                     |                                                              |
|---------------------------------------------------------------------------------------------|----------------------------------------------------------------------|-------------------------------------|--------------------------------------------------------------|
| Sector                                                                                      | Job Role / Trade                                                     |                                     |                                                              |
| Apparel •                                                                                   | Inline Checker 🔹                                                     |                                     |                                                              |
| JOB ROLE DETAILS                                                                            |                                                                      |                                     | TARGET DETAILS                                               |
| Job Role/Trade Code : AMH/Q0102<br>Job Role Duration in Hrs : 180<br>Job Role/ Trade Type : | Min-Max Batch Size :<br>Nature of Course:<br>Training hours per day: | 2-30<br>8                           | Total Target Available : 100<br>Eligible to create Batch : 2 |
| Batch Start Date*<br>Batch Start Date                                                       | Batch End Date*<br>Batch End Date                                    | Daily Start Time*                   | Daily End Time*                                              |
| 03-Feb-2020                                                                                 | 24-Mar-2020                                                          | 04.32 PM                            | 12.32 AM                                                     |
| Preferred Assessment Date*                                                                  | Last Date to Apply                                                   | + Search Trainer*<br>Search Trainer |                                                              |
| 25-Mar-2020                                                                                 | Enrol Candidates on or before Enrolment<br>Closure date.             | Angala Eswari                       | Q                                                            |
|                                                                                             |                                                                      |                                     |                                                              |
|                                                                                             |                                                                      |                                     | Save Cancel                                                  |

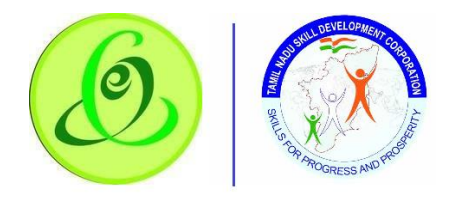

# 3.10 Training Completed Batches - View Trained Candidates

Training Centre can view all the batches whose end date has elapsed. Such batches will be considered as Trained Batches Screen:

| Dashboard Tro                      | aining Centre Process Help / FAQ                                                                                                    | Tamilnadu Skill Development (<br>தமிழ் நாடு திறன் மேம்பாட்                                                                                                    | Corporation<br>டுக்கழகம் | Language H, TP |
|------------------------------------|----------------------------------------------------------------------------------------------------|----------------------------------------------------------------------------------------------------|--------------------------|----------------|
| Dashboard 🛆 • Dashboard • Training | Candidate                                                                                                    | Training Completed Batches                                                                                                    |                          |                |
| Candidate Statistics               | Register Candidate     View / Search Candidate Batch & Candidate Enrolment     Create Batch     View Open Batch     Batch Yet To Start     View Cancelled Batches | <ul> <li>View Trained/Assessed Batch</li> <li>View Re-Assessment Batch</li> <li>Download Certificate &amp; Marksheet</li> <li>Assessment Batch</li> <li>Reassessment Batch</li> </ul> | Re Assessed              | CERTIFIED<br>0 |
| Batch Statistics                   | ON-GOING<br>- Update DropOut<br>- Search / Edit Batch<br>- Update Attendance<br>- View / Edit Batch                                                               |                                                                                                    | Re Assessed              | CERTIFIED<br>0 |

Training Centre can filter batches by Assessment Pending/ Assessment Completed/ Result Approved by SSC.

| Dashboard Training                      | Centre Process Help / FAQ                | Tamilnadu Skill Do<br>தமிழ் நாடு திறல      | evelopment Corp<br>ன் மேம்பாட்டுக் | oration<br>கழகம்   | 🐥 Hi, Sean 🗭       |
|-----------------------------------------|------------------------------------------|--------------------------------------------|------------------------------------|--------------------|--------------------|
| Training Completed Batch 🛛 🛆 • View Tra | ined/Assessed Batch                      |                                            |                                    |                    |                    |
| View Trained/Assessed Batch             |                                          |                                            |                                    |                    |                    |
| Sector                                  | Job Role / Trade                         | Batch Stage                                |                                    |                    |                    |
| Tiruppur                                | Select 🗸                                 | Result Approved By SSC                     | ~                                  |                    |                    |
| Result Approved By SSC                  |                                          | Select<br>Result Approved By SSC           |                                    |                    |                    |
| Show 10 🗢 entries                       |                                          | Assessment Pending<br>Assessment Completed |                                    | Search:            |                    |
| Action 🏦 Batch Name 🏦 Batch Start Dat   | te 🛝 Batch End Date 🛝 Preferred Assessme | nt Date 🛝 Trainer 🏦                        | Enrolled 🔍 Dropou                  | ıt î↓ Pass î↓ Fail | î↓ Not Appeared î↓ |
| 167908756899009 25/8/2019               | 12/12/2019 24/12/2019                    | ) Ram                                      | 3 3                                | 3 3                | 3 3                |
| Showing I to I of Lentries              |                                          |                                            |                                    |                    | Provious 1 Noxt    |
| () 2019 © TNSDC                         |                                          |                                            |                                    |                    | Talisma            |

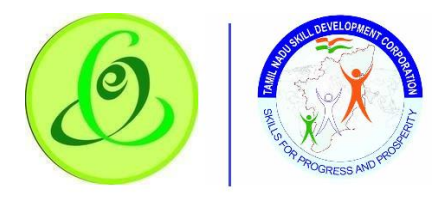

If there are any failed or not appeared candidates for assessment, then Training Centre can select such candidates for reassessment

<u>Note</u>:

- 1. Candidates whose attendance is less than 80% will not be eligible for reassessment
- 2. Reassessment candidates should be sent to SSC/ SCVT and reassessment fee to SSC/ SCVT should be paid by Training Partner.

| Dashboard Training Centre Process Help                                                                                                    | Tamilnadu Sk<br>/FAQ தமிழ் நாடு §                            | ill Development Corpor<br>திறன் மேம்பாட்டுக்கு                                                                                                    | ration<br>ழகம்                                                                           | со Hi,        | Sean Photo |
|----------------------------------------------------------------------------------------------------|--------------------------------------------------------------|----------------------------------------------------------------------------------------------------|------------------------------------------------------------------------------------------|---------------|------------|
| Iob Role Details                                                                                                    | Batch Details                                                |                                                                                                    |                                                                                          |               |            |
| Job Role/Trade Code : 16325<br>Job Role Duration in Hrs : 440<br>Job Role/Trade Type Tochnical<br>Min-Max Batch Size : 10-115<br>Nature of Course : Part Time<br>Training hours per day : 4 | B<br>P                                                       | atch Start Date - End Date : 0<br>atch Start Time - End Time : 1<br>referred Assessment Date : 1<br>Trainer : 2<br>Enrolled So Far : 2<br>Applied So far : 3<br>Result Approved Date : 1 | 06-Dec-2016 - 24-Fel<br>10:00 - 12:00<br>12-oct-2019<br>Bharath<br>2<br>3<br>12-dec-2019 | o-2017        |            |
| Prograte Candidates                                                                                                    | Pass Count<br>30 Fail Count<br>2                             | Not Appeare                                                                                                    | ed Sourch:                                                                               | Total Assesse | d          |
| Action 13 Candidate ID 14 Candidate Name 13 Training S                                                                                                    | tatus <sup>13</sup> Attendance>70 <sup>13</sup> Theory Marks | î↓ Practical Marks î↓ Total                                                                                                    | î↓ Result î↓ Gr                                                                          | ade î↓ Perce  | entaae î↓  |
| □                                                                                                    | leted Yes 156.00                                             | 156.00 312.0                                                                                                    | 00 Pass G                                                                                | rade B        | 78.00      |
|                                                                                                    |                                                              |                                                                                                    |                                                                                          |               |            |

## 3.11 Training Completed Batches - View Re-Assessment Batch

Training Centre can view all reassessment batches created

| Sc | reer | <u>1</u> : |  |
|----|------|------------|--|
|    |      | _          |  |

|                                    | nining Centre Process Help / FAQ                                                                                                    | Tamilnadu Skill Development Co<br>தமிழ் நாடு திறன் மேம்பாட்டு                                                                             | rporation<br>க்கழகம் | 🚸 Language Hi, TP<br>NINE |
|------------------------------------|----------------------------------------------------------------------------------------------------|----------------------------------------------------------------------------------------------------|----------------------|---------------------------|
| Dashboard 🛆 • Dashboard • Training | Candidate                                                                                                    | Training Completed Batches                                                                                                    |                      |                           |
| Candidate Statistics               | Register Candidate     View / Search Candidate Batch & Candidate Enrolment     Create Batch     View Open Batch     Batch Yet To Start | View Trained/Assessed Batch     View Re-Assessment Batch     Download Cortificate & Marksheet     Assessment Batch     Reassessment Batch | Re Assessed          | CERTIFIED<br>0            |
| Batch Statistics                   | View Cancelled Batches ON-GOING Update DropOut Search / Edit Batch Update Attendance View / Edit Batch                                 |                                                                                                    | Re Assessed          | CERTIFIED<br>0            |

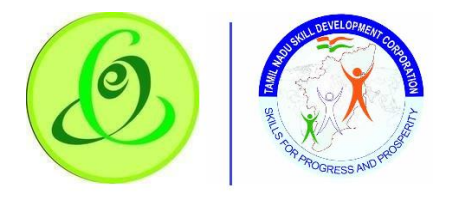

| Dashboard Tra                    | sining Centre Process Help / FAQ | Tamilnadu Skill Development Corporation<br>தமிழ் நாடு திறன் மேம்பாட்டுக்கழகம் | 🖈 Languago H, TP 🌔<br>NINE |
|----------------------------------|----------------------------------|-------------------------------------------------------------------------------|----------------------------|
| Training Completed Batch 🔒 • Vie | ew Re-Assessment Batch           |                                                                               |                            |
| View Re-Assessment Batch         |                                  |                                                                               |                            |
| Sector *                         | Job Role / Trade *               | Re-Assessment Status *                                                        |                            |
| Apparel                          | ✓ Inline Checker                 | ✓ Select ✓                                                                    | Submit                     |
|                                  |                                  | Select                                                                        |                            |
|                                  |                                  | Assessment Completed<br>Result Approved By SSC                                |                            |
|                                  |                                  | A State With the state                                                        |                            |
|                                  |                                  |                                                                               |                            |
|                                  |                                  |                                                                               |                            |
|                                  |                                  |                                                                               |                            |

## 3.12 Download Certificate and Marksheet - Assessment Batch

Training centre can search all the batches for which assessment certificates and marksheets are generated

Screen:

| Dashboard Tra                      | iining Centre Process Help / FAQ                                                                                                    | Tamilnadu Skill Development C<br>தமிழ் நாடு திறன் மேம்பாட்(                                                                                                    | orporation<br>நக்கழகம் | Language Hi, TP<br>NINE |
|------------------------------------|----------------------------------------------------------------------------------------------------|----------------------------------------------------------------------------------------------------|------------------------|-------------------------|
| Dashboard 🛆 • Dashboard • Training | Candidate                                                                                                    | Training Completed Batches                                                                                                    |                        |                         |
| Candidate Statistics               | Register Candidate     View / Search Candidate Batch & Candidate Enrolment     Create Batch     View Open Batch     Batch Yet To Start | <ul> <li>View Trained/Assessed Batch</li> <li>View Re-Assessment Batch</li> <li>Download Certificate &amp; Marksheet</li> <li>Assessment Batch</li> <li>Reassessment Batch</li> </ul> | Re Assessed            | CERTIFIED               |
|                                    | <ul> <li>View Cancelled Batches</li> </ul>                                                                                             |                                                                                                    |                        |                         |
| Batch Statistics                   | ON-GOING<br>- Update DropOut<br>- Search / Edit Batch<br>- Update Attendance<br>- View / Edit Batch                                    |                                                                                                    | Re Assessed            | CERTIFIED<br>0          |

|                                                                | Dasht                                                                                                    | board Trainin                                                                                        | g Centre Process                                                                                                    | Help / FAQ                                                                                                    | Tamilnadu<br>தமிழ் நா(                            | Skill Developn<br>நி திறன் மேம் | nent Corporat<br>பாட்டுக்கழ | ion<br>கம்               | 🔹 Language         |              |
|----------------------------------------------------------------|----------------------------------------------------------------------------------------------------|----------------------------------------------------------------------------------------------------|----------------------------------------------------------------------------------------------------|----------------------------------------------------------------------------------------------------|---------------------------------------------------|---------------------------------|-----------------------------|--------------------------|--------------------|--------------|
| Downlo                                                         | ad Certificate & Mo                                                                                                    | arksheet 🛛 🕻                                                                                         | 🕽 • Assessment Ba                                                                                                    | tch                                                                                                    |                                                   |                                 |                             |                          |                    |              |
| <b>**</b> * A                                                  | ssessment Batch                                                                                                    |                                                                                                    |                                                                                                    |                                                                                                    |                                                   |                                 |                             |                          |                    |              |
| Sector                                                         |                                                                                                    | Job Role                                                                                             |                                                                                                    | Assessment Date Bet                                                                                                    | ween                                              |                                 |                             |                          |                    |              |
| Select                                                         | ~                                                                                                    | Select                                                                                               | ~                                                                                                    | 02/01/2020 - 06/27/2                                                                                                    | 020 s                                             | earch                           |                             |                          |                    |              |
| <ul> <li>(1)</li> <li>(1)</li> <li>(1)</li> <li>(1)</li> </ul> | The Certificate has to     Only batches for which     batch.     The batch that is last     4. Certificates are gene     5. Time taken for downling | b be printed using<br>ch result is appro-<br>approved by the<br>rated at night ar<br>oad will depend | g a color printer on<br>ved by SSC and ce<br>e SSC will appear fin<br>d can be downloa<br>on the speed of you<br>downloaded, then t | an A4 size 330 GSM pa<br>trificates are available<br>st in the below table<br>ded the next day.<br>ur internet network.<br>he batch will be visible | aper./A4<br>9 will be displaye<br>9 in Downloaded | d here. Certificate d           | ownload for a bate          | n will be enabled after  | 24 hours of SSC aş | oproving the |
| Xe                                                             |                                                                                                    | Downloadod                                                                                           |                                                                                                    |                                                                                                    |                                                   |                                 |                             |                          |                    |              |
| Show                                                           | 5 ¢ entries                                                                                                    | Downloaded                                                                                           |                                                                                                    |                                                                                                    |                                                   |                                 |                             | Sear                     | ch:                |              |
| ţ,                                                             | Batch<br>Name 11 SECTOR 1                                                                                                    | JOB<br>ROLE/TRADE                                                                                    | ASSESSMENT                                                                                                    |                                                                                                    | GENERATION<br>DATE                                | TOTAL<br>CANDIDATES             | COUNT OF<br>ASSESSED        | COUNT OF NOT<br>APPEARED | COUNT<br>DROP OUT  |              |
|                                                                |                                                                                                    |                                                                                                    |                                                                                                    | No                                                                                                    | o data available                                  | in table                        |                             |                          |                    |              |

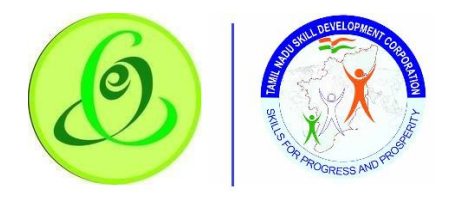

## 3.13 Download Certificate and Marksheet - Reassessment Batch

Training centre can search all the batches for which reassessment certificates and marksheets are generated

| Dashboard Tr                       | aining Centre Process Help / FAQ                                                                                                    | Tamilnadu Skill Development C<br>தமிழ் நாடு திறன் மேம்பாட்(                                                                               | orporation<br>நக்கழகம் | Language Hi, TP<br>NINE |
|------------------------------------|----------------------------------------------------------------------------------------------------|----------------------------------------------------------------------------------------------------|------------------------|-------------------------|
| Dashboard 🛆 • Dashboard • Training | Candidate                                                                                                    | Training Completed Batches                                                                                                    |                        |                         |
| Candidate Statistics               | Register Candidate     View / Search Candidate Batch & Candidate Enrolment     Create Batch     View Open Batch     Batch Yet To Start     View Cancelled Batches | View Trained/Assessed Batch     View Re-Assessment Batch     Download Cortificate & Marksheet     Assessment Batch     Reassessment Batch | Re Assessed            |                         |
| Batch Statistics                   | ON-GOING                                                                                                    |                                                                                                    |                        |                         |
| TRAINING YET TO<br>START<br>0      | <ul> <li>Update DropOut</li> <li>Search / Edit Batch</li> <li>Update Attendance</li> <li>View / Edit Batch</li> </ul>                                             |                                                                                                    | Re Assessed            | CERTIFIED<br>R 0        |
|                                    |                                                                                                    |                                                                                                    |                        |                         |

|                  |                                                                                                    | Dashbo                                                  | ard Traini                                                                            | ng Centre Proce                                                                               | əss Help/F                                                                                | Tamilna<br>கo தமிழ் ந                                                                       | adu Skill Deve<br>நாடு திறன் ( | lopment Corp<br>மேம்பாட்டுக் | ooration<br>கழகம் |                     | ÷     | Language          | test<br>Hi, tp<br>Nine | 0  |
|------------------|----------------------------------------------------------------------------------------------------|---------------------------------------------------------|---------------------------------------------------------------------------------------|-----------------------------------------------------------------------------------------------|-------------------------------------------------------------------------------------------|---------------------------------------------------------------------------------------------|--------------------------------|------------------------------|-------------------|---------------------|-------|-------------------|------------------------|----|
| Downlo           | ad Certificate                                                                                                    | & Marl                                                  | ksheet                                                                                | 🛆 • Reassessm                                                                                 | nent Batch                                                                                |                                                                                             |                                |                              |                   |                     |       |                   |                        |    |
| 2: Re            | eassessment B                                                                                                    | atch                                                    |                                                                                       |                                                                                               |                                                                                           |                                                                                             |                                |                              |                   |                     |       |                   |                        |    |
| Sector<br>Select |                                                                                                    | J                                                       | ob Role / Trac<br>Select                                                              | le                                                                                            | Assessm                                                                                   | ent Date Between<br>2020 - 07/02/2020                                                       | Search                         |                              |                   |                     |       |                   |                        |    |
| ۵                | <ol> <li>The Certificate</li> <li>Only batches for<br/>batch.</li> <li>The batch that</li> <li>Certificates are</li> <li>Time taken for</li> </ol> | has to b<br>or which<br>is last ap<br>genera<br>downloc | e printed usir<br>result is appr<br>oproved by th<br>ted at night o<br>id will depend | ng a color printe<br>oved by SSC an<br>ne SSC will appe<br>and can be dow<br>I on the speed o | r on an A4 siz<br>d certificates<br>ar first in the k<br>nloaded the r<br>of your interne | e 330 GSM paper/A4<br>are available will be disp<br>below table<br>text day.<br>of network. | olayed here. Certific          | cate download for            | a batch will be   | enabled after       | 24 ho | ours of SSC ap    | pproving the           | Э  |
| (1)              | If Batch wise Mar                                                                                                    | ksheet o                                                | r Certificate is                                                                      | downloaded, ti                                                                                | nen the batch                                                                             | will be visible in Downlo                                                                   | aded Option                    |                              |                   |                     |       |                   |                        |    |
| Yet<br>Show 5    | t to Download ()                                                                                                    |                                                         | Downloaded                                                                            | 0                                                                                             |                                                                                           |                                                                                             |                                |                              |                   | Sea                 | rch:  |                   |                        |    |
| ţ↑               | BATCH<br>NAME ÎJ SEC                                                                                                    | TOR <sub>î</sub> j                                      | JOB<br>ROLE ↑↓                                                                        | ASSESSMENT<br>DATE                                                                            | DOWNL<br>î↓ COU                                                                           | OADS GENERATION                                                                             | TOTAL<br>CANDIDATES            | COUNT OF<br>ASSESSED         | COUN<br>îl APF    | IT OF NOT<br>PEARED | Ļ     | COUNT<br>DROP OUT |                        | ţ↓ |
|                  |                                                                                                    |                                                         |                                                                                       |                                                                                               |                                                                                           | No data avail                                                                               | able in table                  |                              |                   |                     |       |                   |                        |    |

## 4 Language Change

TC can change language preference to English or Tamil. By default, English is displayed. <u>Screen</u>:

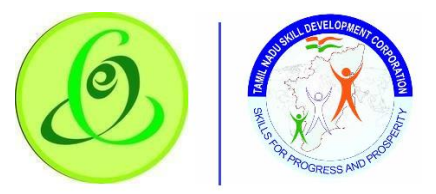

| Dashboard Training Centre<br>Process              | <sub>Help/</sub> Tamilnadu Skill Development Corporation<br>FAQ தமிழ் நாடு திறன் மேம்பாட்டுக்கழகம் | Language 🚷 Language Hi, WATHAM 🚺 |
|---------------------------------------------------|----------------------------------------------------------------------------------------------------|----------------------------------|
| Dashboard 🛆 • Dashboard • Training Centre Process |                                                                                                    | English                          |
| <b>Candidate Statistics</b>                       |                                                                                                    | Tamil                            |
| Registered<br>TRAINING YET TO<br>START<br>1       |                                                                                                    | TRAINED<br>0 0                   |
| Re Assessed                                       | PLACED<br>0                                                                                        |                                  |
| Batch Statistics                                  |                                                                                                    |                                  |
| TRAINING YET TO<br>START<br>0<br>0                | TRAINED<br>0 0                                                                                     | Re Assessed                      |
| 2 Target Status                                   |                                                                                                    |                                  |
| Pending approval                                  |                                                                                                    |                                  |

#### 5 Change Password

TC can change password.

Screen:

|                    | Dashboard     | Training Centre<br>Process | Help /<br>FAQ | Tamilnadu Skill Development Corporation<br>தமிழ் நாடு திறன் மேம்பாட்டுக்கழகம் | Language          | ÷ | Language | hi, watham | 2    |
|--------------------|---------------|----------------------------|---------------|-------------------------------------------------------------------------------|-------------------|---|----------|------------|------|
| Change Password    | ord           |                            |               |                                                                               |                   |   |          |            | ×.44 |
| Password shoul     | d have minimu | m 8 characters and r       | maximum of    | 15 characters with 1 Capital Alphabet, 1 Number and 1 Special Character,      | e.g. Password@123 |   |          |            |      |
| Current Password * | New P         | assword *                  | Conf          | irm New Password *                                                            |                   |   |          |            | _    |
| Current Password   | New           | Password                   | Co            | nfirm New Password Save Cancel                                                |                   |   |          |            |      |
| $\leq$             | ANA           |                            |               |                                                                               |                   |   |          |            |      |

#### Details:

| <u>Field</u>     | Description                                                          |  |  |  |  |
|------------------|----------------------------------------------------------------------|--|--|--|--|
| Current Password | TC must enter current password                                       |  |  |  |  |
| New Password     | TC new password should have minimum 8 characters and maximum of 15   |  |  |  |  |
|                  | characters with 1 Capital Alphabet, 1 Small Alphabet, 1 Number and 1 |  |  |  |  |
|                  | Special Character, e.g. Password@123                                 |  |  |  |  |
| Confirm Password | Confirm password should be same as that of New Password.             |  |  |  |  |

## 6 Help/ FAQ

TC can click on Help/ FAQ to access user manual, training video and frequently asked questions.

- > <u>User Manual</u>: Latest user manual can be downloaded from here.
- > <u>Training Video</u>: Latest training video can be viewed by TC.
- > <u>FAQ</u>: Frequently asked questions can be viewed by TC.

Screen:

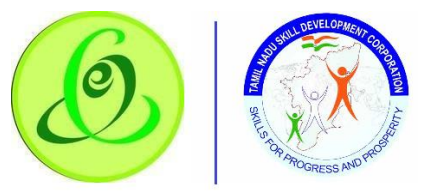

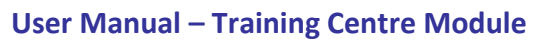

| Dashboard Training Centre<br>Process              | Help / Tamilnadu Skill Development Corporation<br>FAQ தமிழ் நாடு திறன் மேம்பாட்டுக்கழகம் | Language 🔹 Language Hi, WATHAM 👥 |
|---------------------------------------------------|------------------------------------------------------------------------------------------|----------------------------------|
| Dashboard 🗅 • Dashboard • Training Centre Process |                                                                                          | Instructions                     |
| Candidate Statistics                              | User Mahuai     Training Video     EAO                                                   |                                  |
| Arg. Registered<br>2 32                           |                                                                                          | 0 ASSESSED                       |
| Re Assessed                                       | PLACED<br>0                                                                              |                                  |
| Batch Statistics                                  |                                                                                          |                                  |
| TRAINING VET TO<br>START<br>0                     | 0 ASSESSED                                                                               | Re Assessed                      |
| Log Target Status                                 |                                                                                          |                                  |
| javascript; Pending approval                      |                                                                                          |                                  |

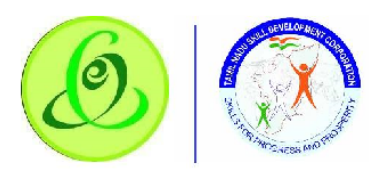

7 Logout

TC can click on logout. He/ she will be logged out and navigated to TNSDC website. Screen:

| Dashboord Training Centre<br>Process                      | ныр/ Tamilnadu Skill Development Corporation<br>எடி தமிழ் நாடு திறன் மேம்பாட்டுக்கழகம் | Language 🤹 Language HI, WATHAM 🚺                           |
|-----------------------------------------------------------|----------------------------------------------------------------------------------------|------------------------------------------------------------|
| Dashboard 🗅 • Dashboard • Training Centre Proces          | •                                                                                      | Training Contro - WATHAM                                   |
| Land Registered                                           |                                                                                        | Charge Password Bign Out<br>கடலுகோல்லை மாற்றுறல் வெளியதைல் |
|                                                           |                                                                                        |                                                            |
| Batch Statistics                                          |                                                                                        |                                                            |
|                                                           |                                                                                        | Re Accessed<br>0 CERTIFIED<br>0                            |
| 20 Target Status                                          |                                                                                        |                                                            |
| c20demoweb1sess.tellameonline.com/TNSDC Dev//NormalLogout |                                                                                        | - 1//15                                                    |

8 Support

Please feel free to contact us:

Email id : support@tnsdc.in Contact number : 044-22500107 Monday to Friday exclude Government holidays (Timing 10.00 AM To 5.45 PM)